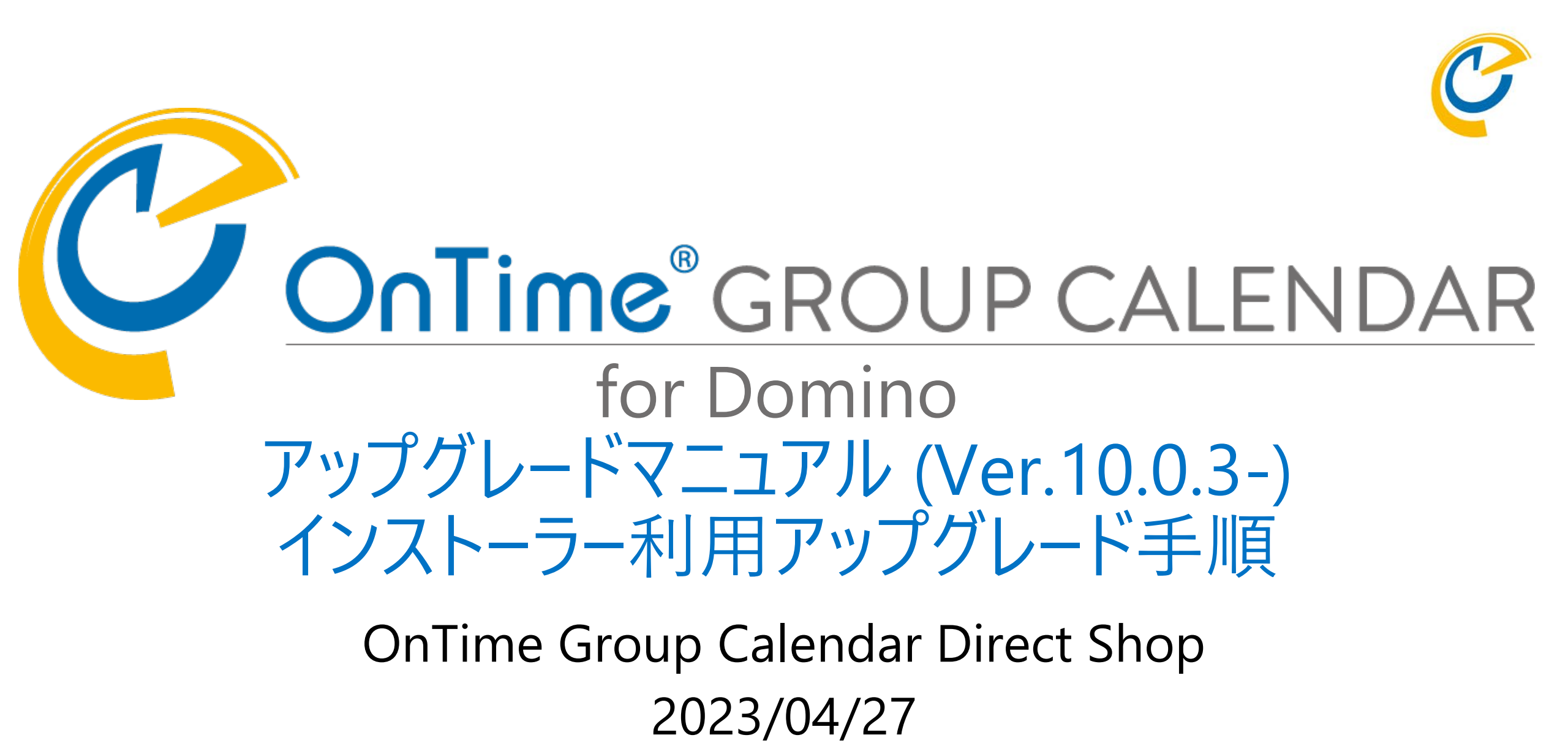

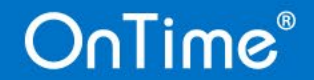

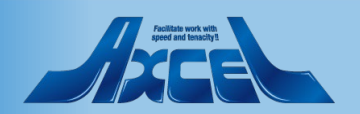

#### 目次

| 1. | Ver.                        | 8.3.1以前からのアップグレードのの事前作業と注意事項                                                                                                    | р.3                                  |
|----|-----------------------------|----------------------------------------------------------------------------------------------------|--------------------------------------|
|    | 1.                          | Ver.8.3.1以前から移行する際の注意事項                                                                                                    | р.4                                  |
|    | 2.                          | GlobalSettings文書のテンプレートフォルダ変更                                                                                                    | р.5                                  |
|    | 3.                          | その他の注意点                                                                                                    | р.6                                  |
| 2. | イン                          | ストーラ(Installer.nsf)を利用したアップグレード手順                                                                                                    | P.7                                  |
|    | 1.                          | ダウンロードしたプログラムのzipを展開と配置                                                                                                    | p.8                                  |
|    | 2.                          | OnTime Installer.nsf を開きます                                                                                                    | p.12                                 |
|    | 3.                          | アップグレードの実行                                                                                                    | p.13                                 |
| 3. | アッ                          | プグレード後の確認作業                                                                                                    | p.16                                 |
|    | 1.                          | データのリフレッシュ作業                                                                                                    | p.17                                 |
|    | 2.                          | クライアントで動作確認                                                                                                    | p.21                                 |
|    | 3.                          | 引き続き新機能の設定も行ってください                                                                                                    | p.25                                 |
| 4. | 2台                          | 目以降のバージョンアップ作業                                                                                                    | <b>р.26</b>                          |
|    | 1.                          | ServerSettingsビューで各設計のアップグレード                                                                                                    | p.27                                 |
|    | 2.                          | ServerSettingsビューでServlet更新                                                                                                    | p.28                                 |
| 5. | (補知<br>1.<br>2.<br>3.<br>4. | <ul> <li>ビ)データベースファイル名の変更手順</li> <li>OnTimeサーバーのDomino停止</li> <li>OnTime関連のファイル名変更</li> <li>OnTimeサーバーのDomino起動</li> <li>ServerSettings文書内のファイルパス変更</li> </ul> | p.29<br>p.30<br>p.31<br>p.32<br>p.33 |

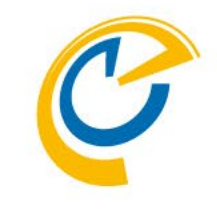

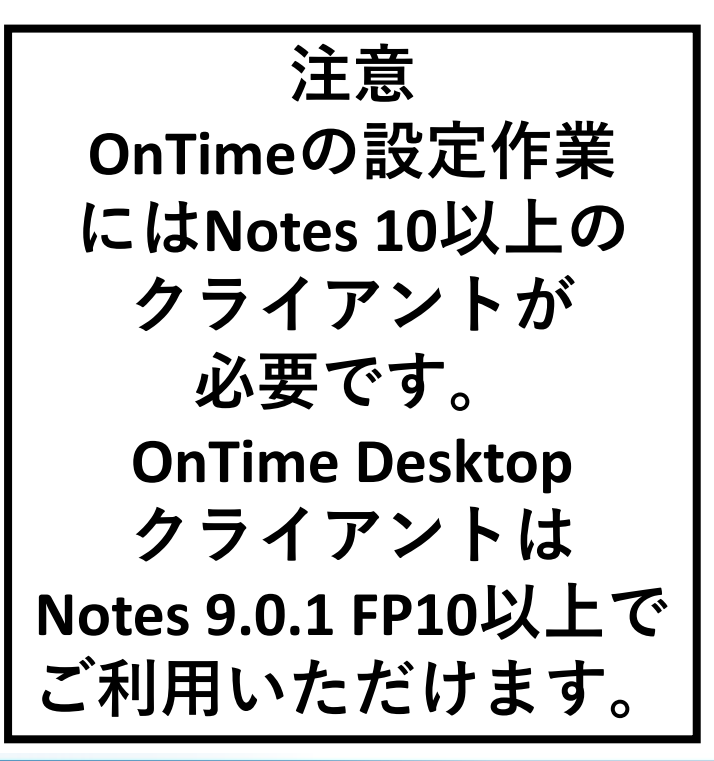

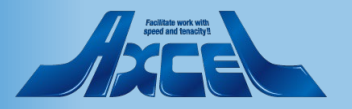

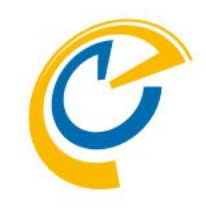

# 1. Ver.8.3.1以前からの アップグレードの事前作業と 注意事項

Ver.10.0.x以降を既にご利用のユーザーは次章の「アップグレード手順」にお進みください

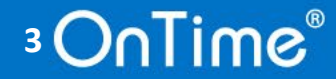

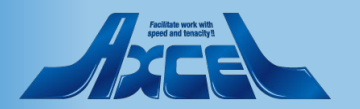

## 1.1 Ver.8.3.1以前から移行する際の注意事項

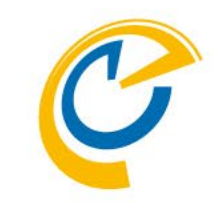

- サーバーのdataフォルダで古いバージョンのテンプレートファイル保持しません。
  - インストーラでは、テンプレートファイルは作業毎にクライアントからOnTimeフォルダに複製作成されます。
  - テンプレートファイルをOnTime999フォルダ等に作成保存していた場合は事前に全て削除してください。
     削除はDomino Administratorからか、Dominoサーバーを停止してExplorerから行ってください。
  - 次ページのGlobalSetting文書のテンプレートフォルダの修正も行ってください。
- データベースファイル名の変更は必要ありません。
  - DataDB、ClientDB、LogDBなどはそのまま継続してご利用いただけます。
  - 変更する場合は本マニュアルの該当章もお読みください。
- 作業は全てノーツクライアントからだけになります。
  - インストーラでは、OnTimeのバージョンアップは全てノーツクライアントからの作業となります。
  - 作業するノーツクライアントにはDominoの管理者権限を持つIDでログインして作業してください。
  - 今後Dominoサーバーでの作業はなくなります。Domino Administraorも使用しません。
- OnTimeを複数サーバーでご利用の場合は本マニュアルの該当章もお読みください。
  - 2台目以降のサーバーへの作業は従来通りの手順となります。

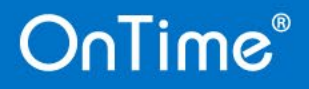

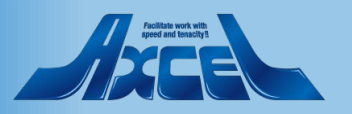

## 1.2 GlobalSettings文書のテンプレートフォルダ変更

5

| Global Settings - HCL N                                                                                                    |                                                                                                    |                                                  |                                                                                                    |                                                                                       |                            |                           |     |       |
|----------------------------------------------------------------------------------------------------|----------------------------------------------------------------------------------------------------|--------------------------------------------------|----------------------------------------------------------------------------------------------------|---------------------------------------------------------------------------------------|----------------------------|---------------------------|-----|-------|
|                                                                                                    | Votes                                                                                                    |                                                  | North Anna 194                                                                                                    |                                                                                       |                            | -                         | · D | ×     |
| 1ル(上) 編集(上) 表示                                                                                                    | :(⊻) 11F成( <u>C</u> ) アク                                                                                                  | /ション( <u>A</u> ) 文字( <u>1</u> ) ツー               | JU( <u>O)</u> ワイントワ( <u>W)</u> ヘJUJ                                                                                                    | ( <u>H</u> )                                                                          |                            |                           |     | -     |
|                                                                                                    | i                                                                                                    |                                                  | 🗹 🗠                                                                                                    | <u>・ ルード</u>                                                                          | すべてのメールの検索                 |                           | ×≌  | Q     |
| א−⊿ × 🔛 ס                                                                                                    | )nTime GC - Config                                                                                                    | y 🗙 🔮 Global Se                                  | ettings ×                                                                                                    |                                                                                       |                            |                           |     |       |
| <u>% 🗓 🖻 📴 🏷</u>                                                                                                    | - 📥 🖶 🛞                                                                                                    |                                                  | 💌 🗸 b                                                                                                    | i u A                                                                                 | . <b>∠ ∠</b> - *1 *1 ⊟     | = = = = <b>1</b> (        | A × | : 🏠 🌣 |
| Save & Close 🔹 Close                                                                                                    |                                                                                                    |                                                  |                                                                                                    |                                                                                       |                            |                           |     | 0     |
| Global Settings                                                                                                    |                                                                                                    |                                                  |                                                                                                    |                                                                                       |                            |                           |     |       |
|                                                                                                    |                                                                                                    |                                                  |                                                                                                    |                                                                                       |                            |                           |     | Ē     |
| Users                                                                                                    |                                                                                                    |                                                  |                                                                                                    |                                                                                       |                            |                           |     | ^     |
| lla ana in Casua Calaa                                                                                                    | - de a                                                                                                    |                                                  |                                                                                                    |                                                                                       |                            |                           |     |       |
| Select by                                                                                                    | Names/Groups                                                                                                    | /Hierarchy O Mail Serve                          | r                                                                                                    |                                                                                       |                            |                           |     |       |
| Premium Users                                                                                                    | ConTime Users                                                                                                    | •                                                | Exc                                                                                                    | luded                                                                                 | 🕫 User Bucho1/ontimejp 🖉 💌 |                           |     |       |
| Multi Demoin                                                                                                    | □ Van                                                                                                    |                                                  | Exc                                                                                                    | laaca                                                                                 |                            |                           |     |       |
| Multi Domain                                                                                                    | 1 165                                                                                                    |                                                  |                                                                                                    |                                                                                       |                            |                           |     |       |
|                                                                                                    |                                                                                                    |                                                  |                                                                                                    |                                                                                       |                            |                           |     |       |
| Exchange Users                                                                                                    |                                                                                                    |                                                  |                                                                                                    |                                                                                       |                            |                           |     |       |
| Exchange Users<br>Exchange users are con                                                                                                    | nfigured under Excha                                                                                                    | ange servers in the Serve                        | r Configuration documents.                                                                                                    |                                                                                       |                            |                           |     |       |
| Exchange Users<br>Exchange users are co                                                                                                    | nfigured under Excha                                                                                                    | ange servers in the Serve                        | r Configuration documents.                                                                                                    |                                                                                       |                            |                           |     |       |
| Exchange Users<br>Exchange users are co                                                                                                    | nfigured under Excha                                                                                                    | ange servers in the Serve                        | r Configuration documents.                                                                                                    |                                                                                       | Cotacing Deline Meetin     | na Deceme Dieplay Cith    |     |       |
| Exchange Users<br>Exchange users are co<br>Options Photos E                                                                                                    | nfigured under Excha                                                                                                    | ange servers in the Server                       | r Configuration documents.<br>Out Of Office   Shared De                                                                                        | esk   Pollarity                                                                       | Catering   Online Meetin   | gs   Rooms Display   Othe | er  |       |
| Exchange Users<br>Exchange users are co<br>Options Photos E                                                                                                    | nfigured under Excha                                                                                                    | ange servers in the Server                       | r Configuration documents.<br>Out Of Office   Shared De                                                                                        | esk   Pollarity                                                                       | Catering   Online Meetin   | gs   Rooms Display   Othe | er  |       |
| Exchange Users<br>Exchange users are co<br>Options Photos E<br>Base Options<br>Directory of                                                                                              | nfigured under Excha<br>Business Card                                                                                     | ange servers in the Server<br>Search Directories | r Configuration documents.<br>Out Of Office Shared De<br>Advanced Options<br>Disable use of ACLs                                               | esk   Pollarity  <br>Mail Files                                                       | Catering   Online Meetin   | gs   Rooms Display   Othe | er  |       |
| Exchange Users<br>Exchange users are co<br>Options Photos E<br>Base Options<br>Directory of<br>Templates                                                                                 | nfigured under Excha<br>Business Card                                                                                     | ange servers in the Server<br>Search Directories | r Configuration documents.<br>Out Of Office Shared De<br>Advanced Options<br>Disable use of ACLs<br>from                                       | esk Pollarity<br>Mail Files<br>Room & Resu                                            | Catering   Online Meetin   | gs   Rooms Display   Othe | er  |       |
| Exchange Users<br>Exchange users are co.<br>Options Photos E<br>Base Options<br>Directory of<br>Templates<br>Keep/Sync back                                                              | nfigured under Excha                                                                                                    | ange servers in the Server<br>Search Directories | r Configuration documents.<br>Out Of Office Shared De<br>Advanced Options<br>Disable use of ACLs<br>from<br>Exclude names<br>when reading ACLs | esk Pollarity                                                                         | Catering Online Meetin     | gs   Rooms Display   Othe | 9F  |       |
| Exchange Users<br>Exchange users are co<br>Options Photos E<br>Base Options<br>Directory of<br>Templates<br>Keep/Sync back<br>Send out of<br>License info                                | nfigured under Excha<br>Business Card                                                                                     | ange servers in the Server<br>Search Directories | Configuration documents.                                                                                                    | Pollarity                                                                             | Catering Online Meetin     | gs   Rooms Display   Othe | er  |       |
| Exchange Users<br>Exchange users are co<br>Options Photos E<br>Base Options<br>Directory of<br>Templates<br>Keep/Sync back<br>Send out of<br>License info                                | nfigured under Excha<br>Business Card                                                                                     | Search Directories                               | Configuration documents.                                                                                                    | esk Pollarity                                                                         | Catering Online Meetin     | gs   Rooms Display   Othe | er  |       |
| Exchange Users<br>Exchange users are co<br>Options Photos E<br>Base Options<br>Directory of<br>Templates<br>Keep/Sync back<br>Send out of<br>License info<br>Display of Users            | nfigured under Excha<br>Business Card S<br>© OnTime<br>360 g days<br>To <sup>r</sup> g ▼<br>When less than <sup>r</sup> s | Search Directories                               | Out Of Office Shared De<br>Advanced Options<br>Disable use of ACLs<br>from<br>Exclude names<br>when reading ACLs<br>Encrypt Texts              | esk Pollarity<br>Mail Files<br>Room & Resu<br>Yes<br>Bar                              | Catering   Online Meetin   | gs   Rooms Display   Othe | er  |       |
| Exchange Users<br>Exchange users are co<br>Options Photos E<br>Base Options<br>Directory of<br>Templates<br>Keep/Sync back<br>Send out of<br>License info<br>Display of Users<br>Persons | nfigured under Excha<br>Business Card                                                                                     | ange servers in the Server<br>Search Directories | Configuration documents.                                                                                                    | esk Pollarity<br>Mail Files<br>✓ Room & Resu<br>✓ u<br>Yes<br>Bar<br>Yes              | Catering Online Meetin     | gs   Rooms Display   Othe | er  |       |
| Exchange Users<br>Exchange users are co<br>Options Photos E<br>Base Options<br>Directory of<br>Templates<br>Keep/Sync back<br>Send out of<br>License info<br>Display of Users<br>Persons | nfigured under Excha<br>Business Card                                                                                     | Search Directories                               | Configuration documents.                                                                                                    | esk Pollarity  <br>Mail Files<br>✓ Room & Resu<br><sup>™</sup> ■<br>Yes<br>Bar<br>Yes | Catering Online Meetin     | gs   Rooms Display   Othe | er  |       |

- OnTimeGC Configのデータベースを開き、 GlobalSettings文書を編集します
- Optionsの「Directory of Templates」 の値をOnTime に修正し 「Save&Close」ボタンで文書を保存して 閉じます ※再度GlobalSettings文書を開き、
  - ※再度GlobalSettings又書を開さ、 値の変更が変更されていることを 確認してください

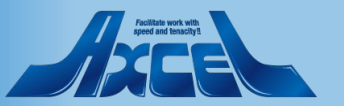

## 1.3 その他の注意点

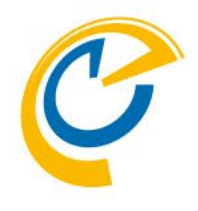

- Ver.7.2.5以前からバージョンアップされる場合はインストーラを利用できません。
- OnTimeをDomino¥Dataフォルダの直下で運用されているお客様も そのままではインストーラを利用できません。
  - Shopにご連絡ください。お手伝いいたします。連絡先アドレス <u>shop@ontimesuite.jp</u>
  - 従来のアップグレード手順は可能です。
  - 従来のアップグレード手順を御利用の場合は以下の別ファイルを参照してください。
     「アップグレードマニュアル 従来のアップグレード手順」
  - これを機会にフォルダパスをOnTimeフォルダに変更されるお客様もお気軽にお問い合わせください。 アップグレードをShopでお手伝いいたします。
     現在の御利用環境でOnTime関連のファイルがData直下に存在する場合、
     必要なnsf/ntfファイルの移動の他、jarファイルの移動等、考慮点が必要になる可能性があります。

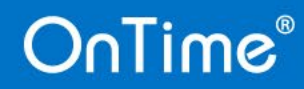

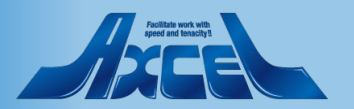

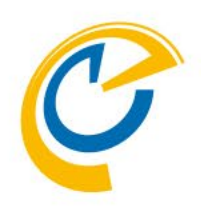

# 2. インストーラ(Installer.nsf)を 利用したアップグレード手順

 インストーラを利用してアップグレードできるのは管理サーバーの1台目だけになります。
 OnTimeを複数サーバーでご利用の場合は2台目以降のサーバーに対して本マニュアル 後半の手順も実行ください。

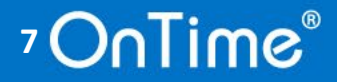

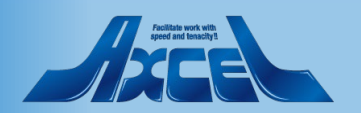

## 2.1 ダウンロードしたプログラムのzipを展開と配置 1

8

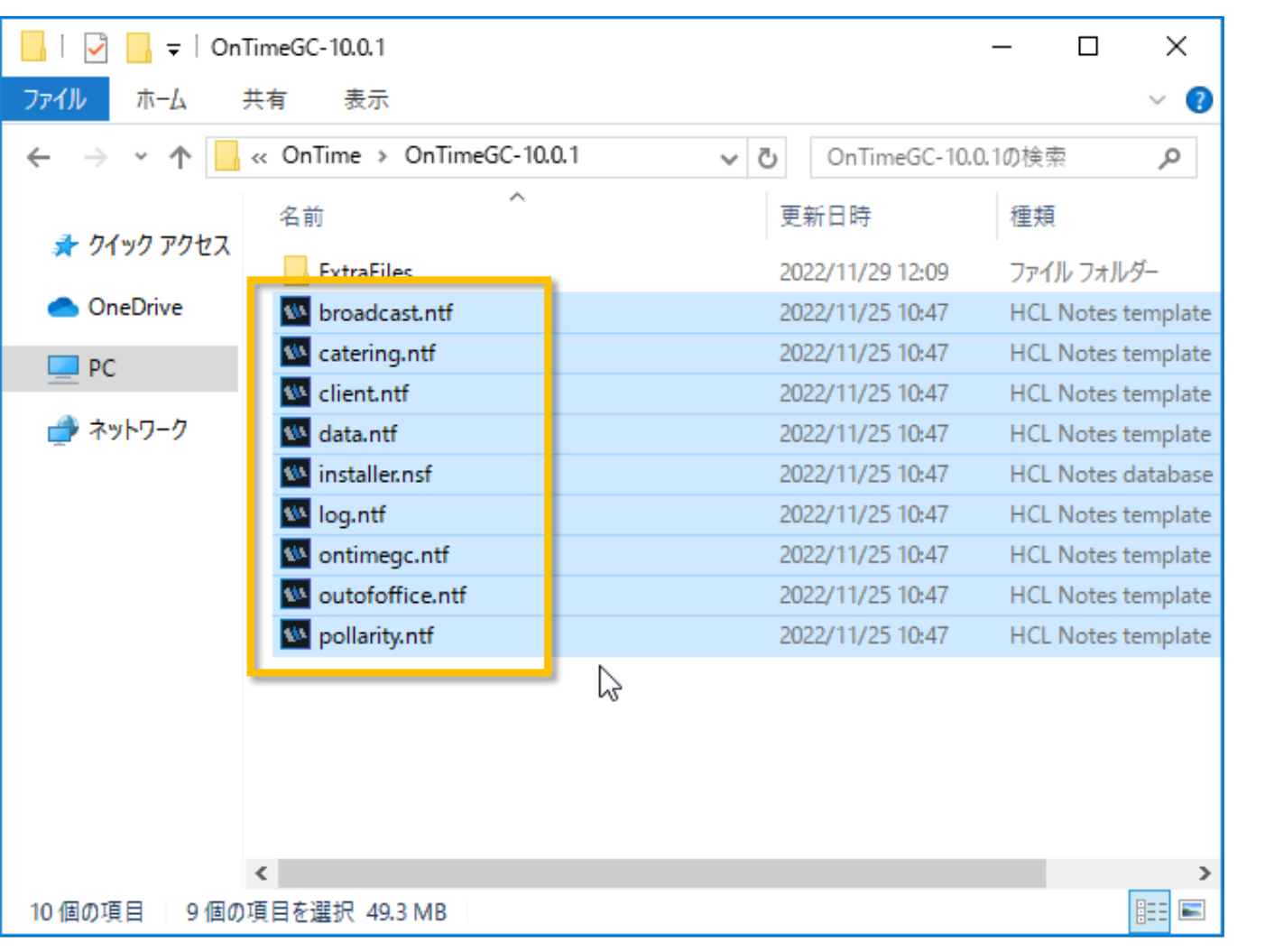

- Zipファイルを展開すると各種テンプレー トファイルとInstaller.nsfとExtraFiles フォルダが解凍されます
- ExtraFilesフォルダは通常使いません
- (テンプレートの数は変更される場合 があります。)

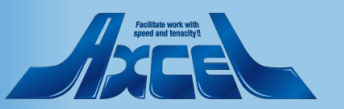

# 2.1 ダウンロードしたプログラムのzipを展開と配置 2 🥐

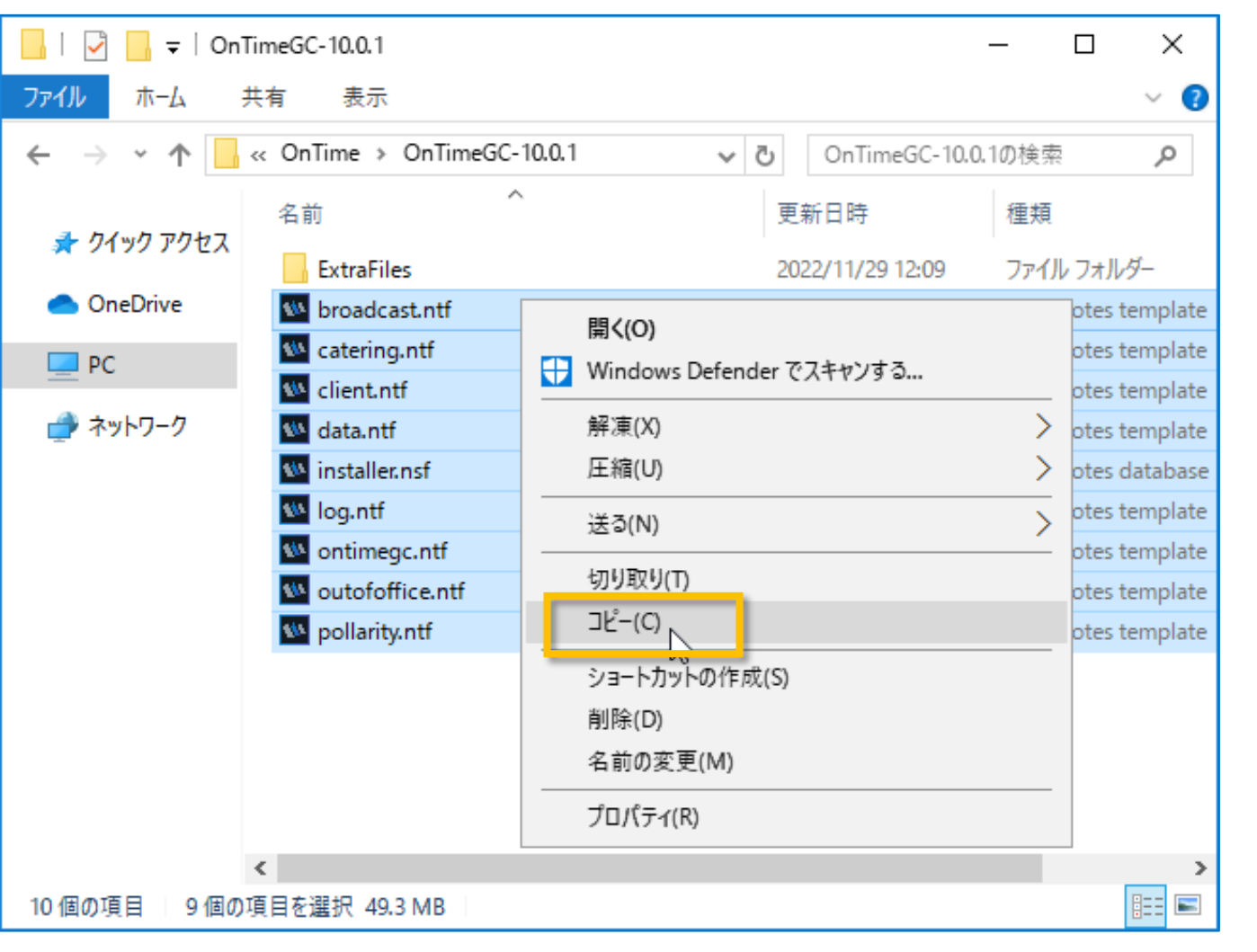

 ExtraFilesフォルダを除き、全てのファイ ルを選択してコピーします

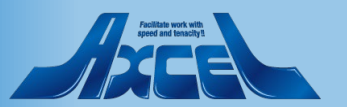

## 2.1 ダウンロードしたプログラムのzipを展開と配置 3

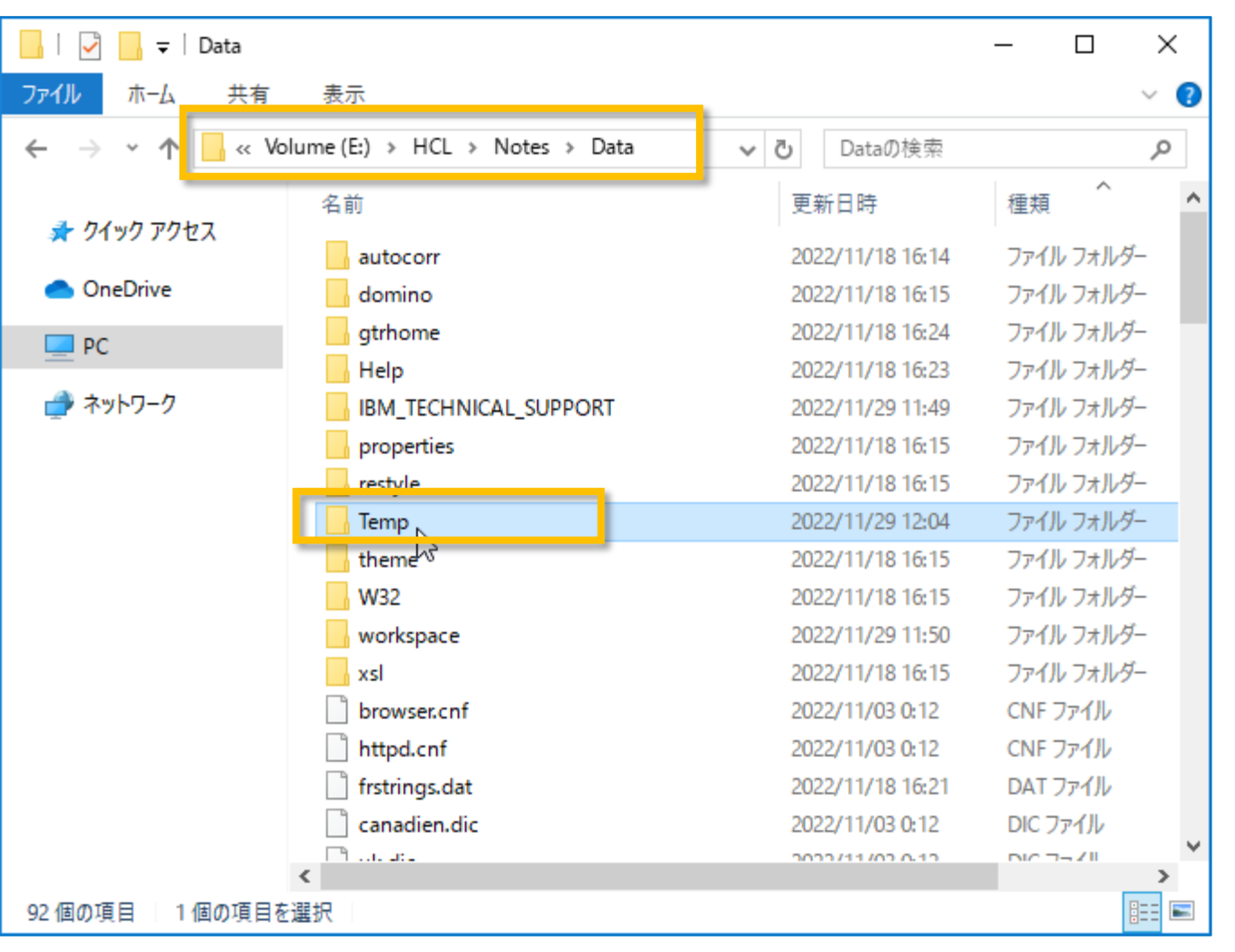

- 作業端末のNotesクライアントの NotesのDataフォルダ配下に、Temp フォルダを作成してください (フォルダ名は任意です)
- 既にOnTime用に作成済みの場合は そのフォルダを利用できます。
   ただし、過去の作業などで
   既に以前のファイルが存在する
   場合は先に削除しておいてください。

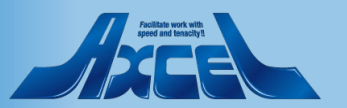

# 2.1 ダウンロードしたプログラムのzipを展開と配置 4

 $\times$ 

~ 🕐

م

4.352 KB

828 KB

972 KB

972 KB

864 KB

864 KB

-> :::

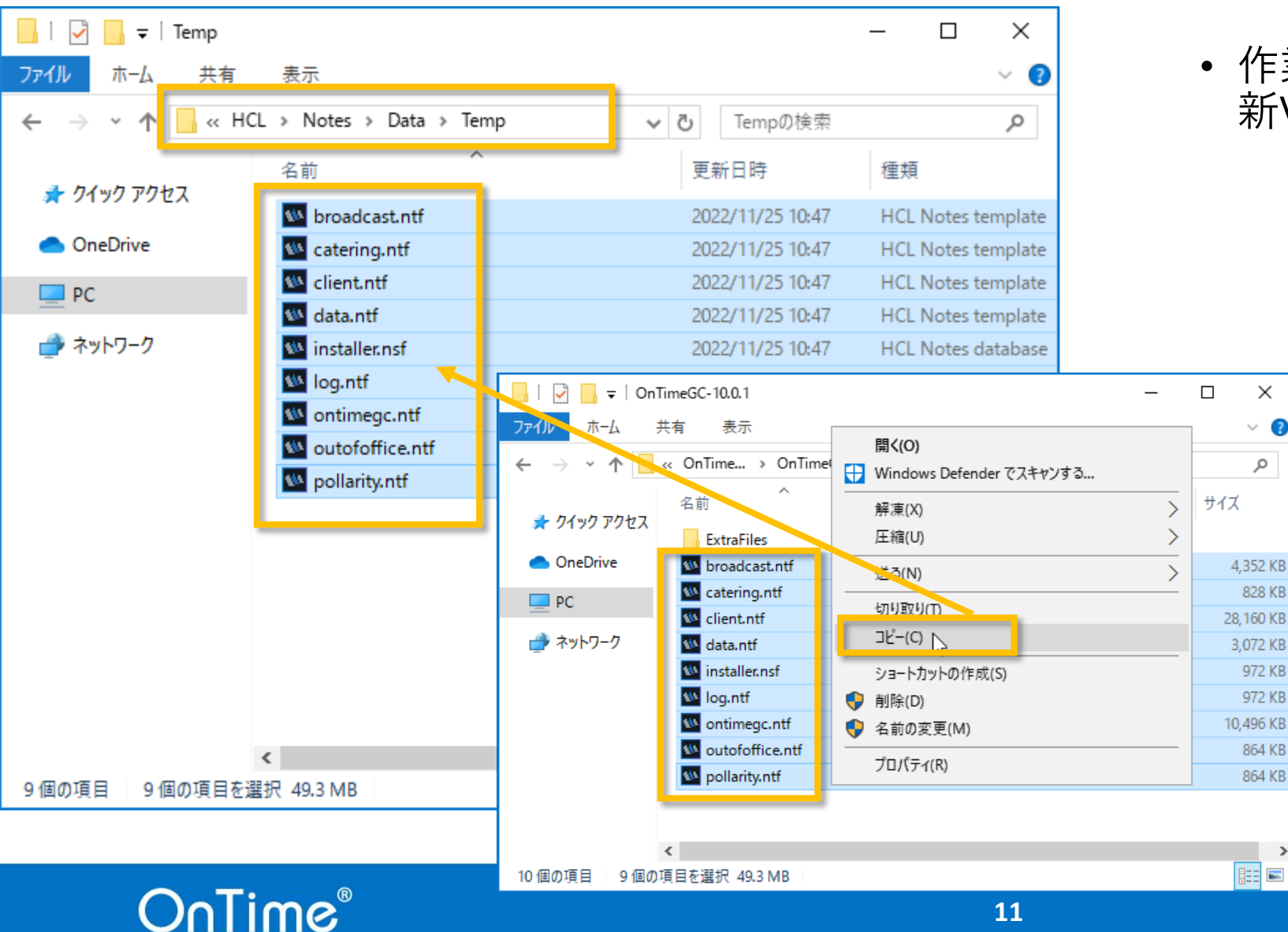

• 作業端末に作成したTempフォルダ内に 新Verのファイルを配置してください

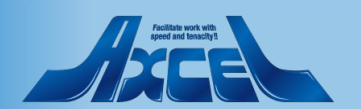

## 2.2 OnTime Installer.nsfを開きます

| ワークスペース - HCL Notes                             |                                |                      |                                  | – 0 ×                     |
|-------------------------------------------------|--------------------------------|----------------------|----------------------------------|---------------------------|
| ワァイル(F) 編集(E) 表示(V)<br>割く ▼                     | 作成(C) ツール(O) ウィンドウ(W) ヘルプ(H)   | Q <b>→</b> ①拾壶       |                                  | × s≂ Q                    |
| ביבאים ביים ביים<br>ביים ביים ביים ביים ביים בי |                                | With                 |                                  |                           |
| ワークスペース 🗙                                       |                                |                      |                                  |                           |
| DominoDemo                                      | アプリケーションを思く                    |                      |                                  |                           |
|                                                 |                                |                      |                                  |                           |
| OnTime                                          | 参照(I): demondm/ontimejp        | · _ 🛍                |                                  |                           |
| OnTimeFreemium                                  | 🚫 OnTime® Group Calendar – Ins | staller ver. 10.0.0  |                                  |                           |
| SameTime                                        |                                |                      |                                  |                           |
| OnTime-BK                                       |                                |                      | <u>フックマーク(B)</u>                 |                           |
| MAL                                             |                                |                      | アブリケーションについて( <u>A</u> )         |                           |
| Local                                           |                                |                      |                                  |                           |
|                                                 | ファイル名(F): OnTime1000¥install   | ernsf 参照( <u>R</u> ) |                                  |                           |
| Tool                                            |                                |                      | h                                | Base of the second second |
| **                                              |                                |                      |                                  |                           |
|                                                 |                                |                      |                                  |                           |
|                                                 |                                |                      |                                  |                           |
|                                                 |                                | 相互認証の                | )作成                              |                           |
|                                                 |                                | 個人アド                 | レス帳には次の組織の相互認証がありま               | きせん:                      |
|                                                 |                                |                      | 組織名 /IntraVision                 |                           |
|                                                 |                                |                      | パーブU su クキー 1820.0/ DCWD7.0N     | V/F PR785 76BMB 474F4     |
|                                                 |                                | (a) 御史 (a)           |                                  |                           |
| + ページの作成                                        |                                | 市田市政で工作日             | 生認証し、今後この書音の表示でなくし。              | £ 9 //)*                  |
|                                                 |                                | 上記の:<br>どうかを         | 名前が認証されているかどうかが確認で<br>「確認してください。 | きません。また、上記のキーが正い          |
|                                                 |                                |                      | Yuti 🗌                           |                           |
| $\bigcirc$                                      | oTime <sup>®</sup>             |                      |                                  | 12                        |

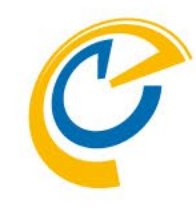

- 管理者権限のあるユーザーで先ほどファイ ル操作をした端末のNotesクライアントに ログインします。
- Notesクライアントのワークスペースで、先 ほど配置したInstaller.nsfを開きます。
- この操作一連の中で相互認証の作成ダ イアログや署名の実行セキュリティ警告ダ イアログが表示された場合は 「/Intravision」であることを確認し「は い」で進んでください

? X

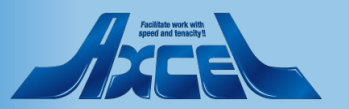

2.3 アップグレードの実行1

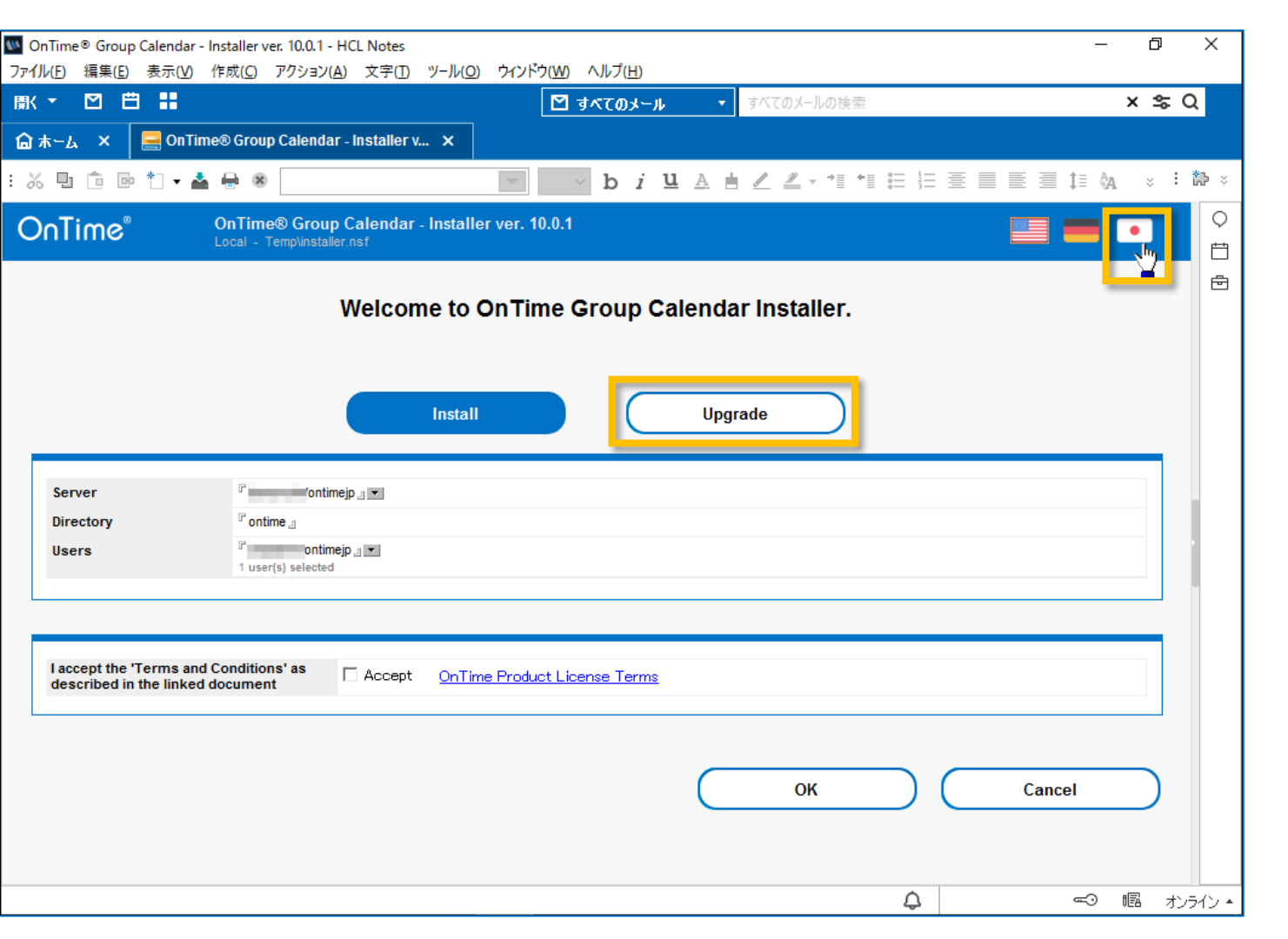

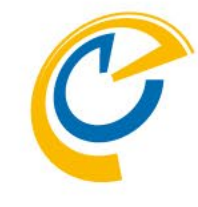

- Installer.nsf を開くと英語版で開きます
- 画面右上の日本アイコンをクリックすると 日本語化されます
- ・「アップグレード」を選択します

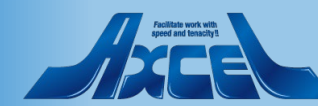

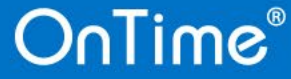

2.3 アップグレードの実行2

| M OnTime® Group Calendar - Installer ver. 10.0.1 - HCL Notes - ロ     アァイル(E) 編集(E) 表示(V) 作成(C) アクション(A) 文字(T) ツール(Q) ウインドウ(W) ヘルプ(H) | ×           |
|----------------------------------------------------------------------------------------------------|-------------|
| 「         「         「                                                                                                    | Q           |
| 🔓 末ーム × 🗧 OnTime® Group Calendar - Installer v ×                                                                                     |             |
| : ‰ ℡ 匝 @ ¶ • ▲ ⊕ ®                                                                                                    | <b>t⊅</b> × |
| OnTime <sup>®</sup> OnTime <sup>®</sup> Group Calendar - Installer ver. 10.0.1                                                       |             |
| ようこそ、OnTime Group Calendar インストーラーへ<br>インストール アワブリレード<br>サーバー<br>インストール先フォルダ 『ontime]                                                |             |
|                                                                                                    | ンライン・       |

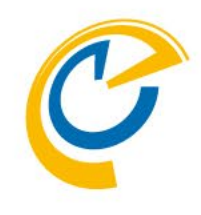

 「OnTime Product License Terms」のリン ク先の内容をお読みいただき、同意する場 合「同意する」にチェックを入れます <リンク先>

https://ontimesuite.com/en/domino/b uying/license-terms

 
 ・ 画面下「OK」ボタンを押すとOnTimeのアッ プグレードが始まります
 ※アップグレード進行中はNotesクライアント が利用できませんのご注意ください

※アップグレードは数分で完了します

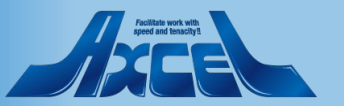

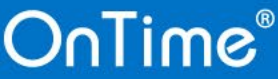

2.3 アップグレードの実行3

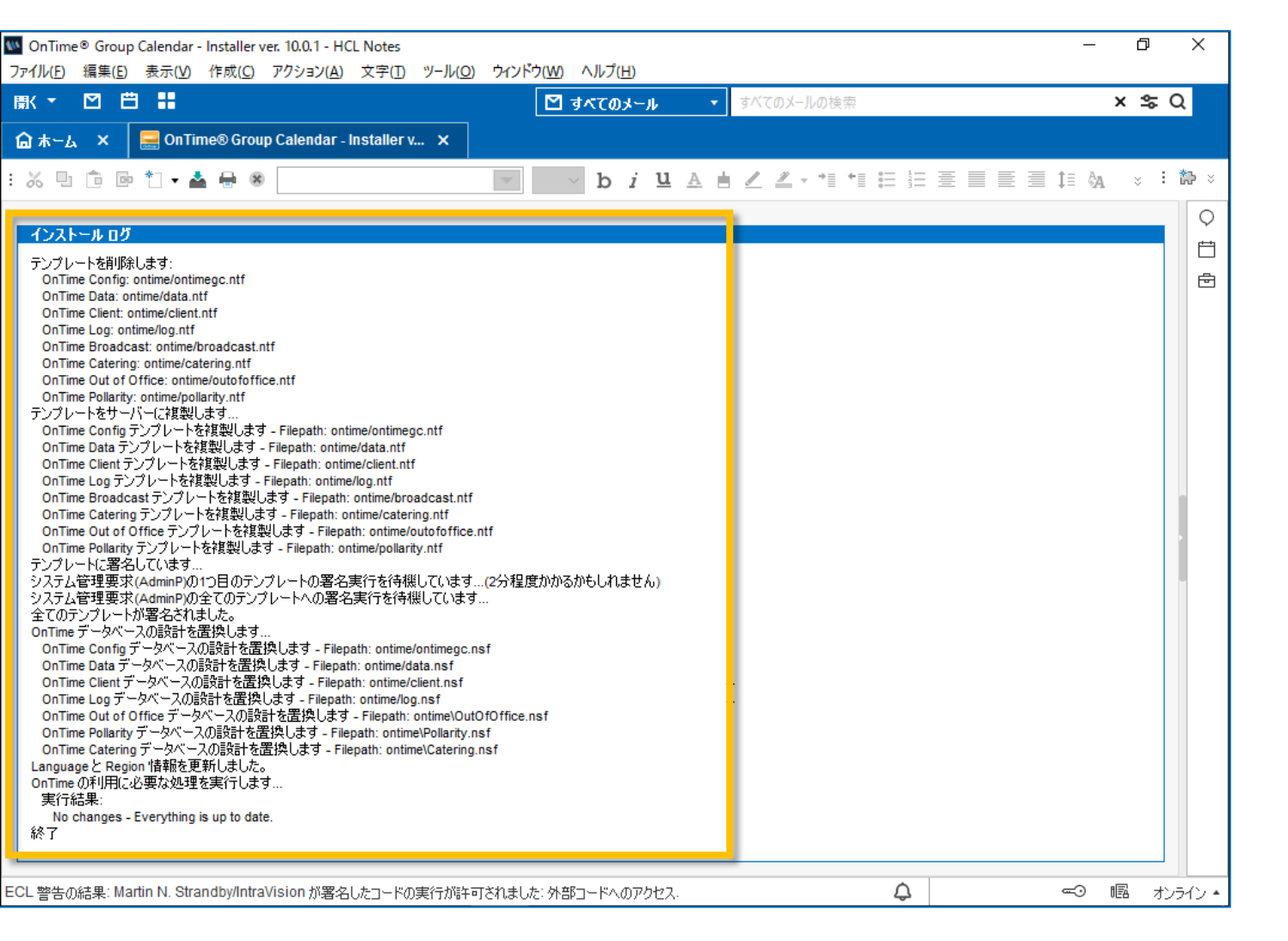

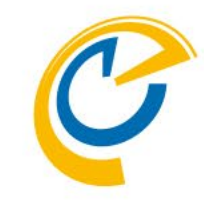

 アップグレードの処理が完了すると画面下に スクロールすることでログが表示されます 表示内容にエラー表記がなければ完了して います

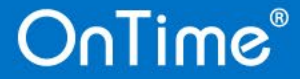

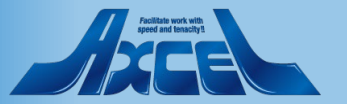

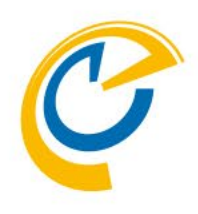

# 3. アップグレード後の確認作業

何も操作しなくてもかまいませんが、停止時間が長時間であった場合などの中断時間の 差分同期を行う手順です。

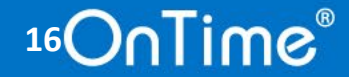

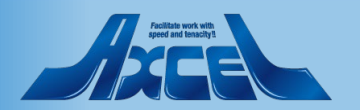

### 3.1 データのリフレッシュ作業1

| W OnTime GC - Config - HCL N<br>ファイル(E) 編集(E) まテ()A                                                                                                    | lotes<br>作成(C) アクション(A) Nー                                                                                                    |                                          |                     |                                    | - 0                                                                                          | ×      |
|----------------------------------------------------------------------------------------------------|----------------------------------------------------------------------------------------------------|------------------------------------------|---------------------|------------------------------------|----------------------------------------------------------------------------------------------|--------|
|                                                                                                    | 1F/22(C) 77737(A) 71                                                                                                    |                                          | <b>CC</b> – 0-T     |                                    | × ← 0                                                                                        |        |
|                                                                                                    |                                                                                                    | <b>O</b> ITIMe                           | 00 • On Th          | ne GC - Config0/使梁                 | × -= Q                                                                                       | •      |
| 🔓 क्रेन्द्र 🛛 🤮 OnTim                                                                                                    | ne GC - Config 🗙                                                                                                    |                                          |                     |                                    |                                                                                              |        |
| OnTime®                                                                                                    | OnTime GC - Config<br>Version: 10.0.1                                                                                                    | ntimegc.nsf                              | 31 of 100 F         | Premium Users in use   0 o<br>Perp | License for: Axcel Corp<br>f 1,000 FreeTime Users in use<br>netual license   Never Expires ? | ♀<br>Ё |
| Configuration                                                                                                    | Edit     Add OnTime Se                                                                                                    | rver                                     | 🖲 Domino Commands 🔻 | 🔹 Task Commands 👻 🥇                | ● Upgrade Design ● Install/Update ▼                                                          | ē      |
| Clabel Settings                                                                                                    | Server Name                                                                                                    | Info                                     | Admin Mo            | -Load-                             | Client Database                                                                              |        |
| Global Settings                                                                                                    |                                                                                                    | Domain: ontimejp<br>Cluster: DDD         | × -                 | Admin                              | ontime\Client.nsf                                                                            |        |
| Server Settings                                                                                                    |                                                                                                    | ok.office365.com - Users: OnTi           | meStaff@ontimedemc  | Sync 🗟                             |                                                                                              |        |
| >Users                                                                                                    | ~                                                                                                    | Domain:                                  |                     | FullSync                           | ontime\ontimegcClient.ns                                                                     |        |
| Legends                                                                                                    | <ul> <li>Image: A second second s</li></ul> | Domain:                                  |                     | Chaile Dination,                   | ontime\ontimegcClient.ns                                                                     |        |
| Roles                                                                                                    |                                                                                                    |                                          |                     | Broadcast                          |                                                                                              |        |
| <ul> <li>Display Groups<br/>Static</li> <li>Dynamic</li> <li>External</li> <li>Directory</li> <li>Broadcasts</li> <li>Application<br/>Custom Fields<br/>Name Formats<br/>Default Settings</li> <li>Languages<br/>Region</li> </ul> | <                                                                                                    | Server Commands Command sent to selected | Servers.            |                                    |                                                                                              |        |
| 3 文書を選択しました                                                                                                    |                                                                                                    |                                          |                     |                                    | 4ンラ                                                                                          | イン・    |

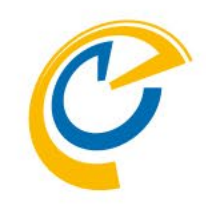

- OnTimeのバージョンアップでは最新機能のために新しいデータを必要とする場合があります
- アクションボタンからAdminを実行してください
- ・ 画面上に実行指示が管理サーバーのコンソー ルに飛んだことを示すメッセージが表示されます
- 実際に動作したかはOnTime管理サーバーの サーバーコンソールをご確認ください

 注意 設定の変更を特段されていなければアップグ レード後のタスクの自動再起動でAdminは実 行されています。

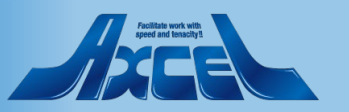

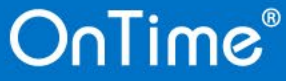

3.1 データのリフレッシュ作業2

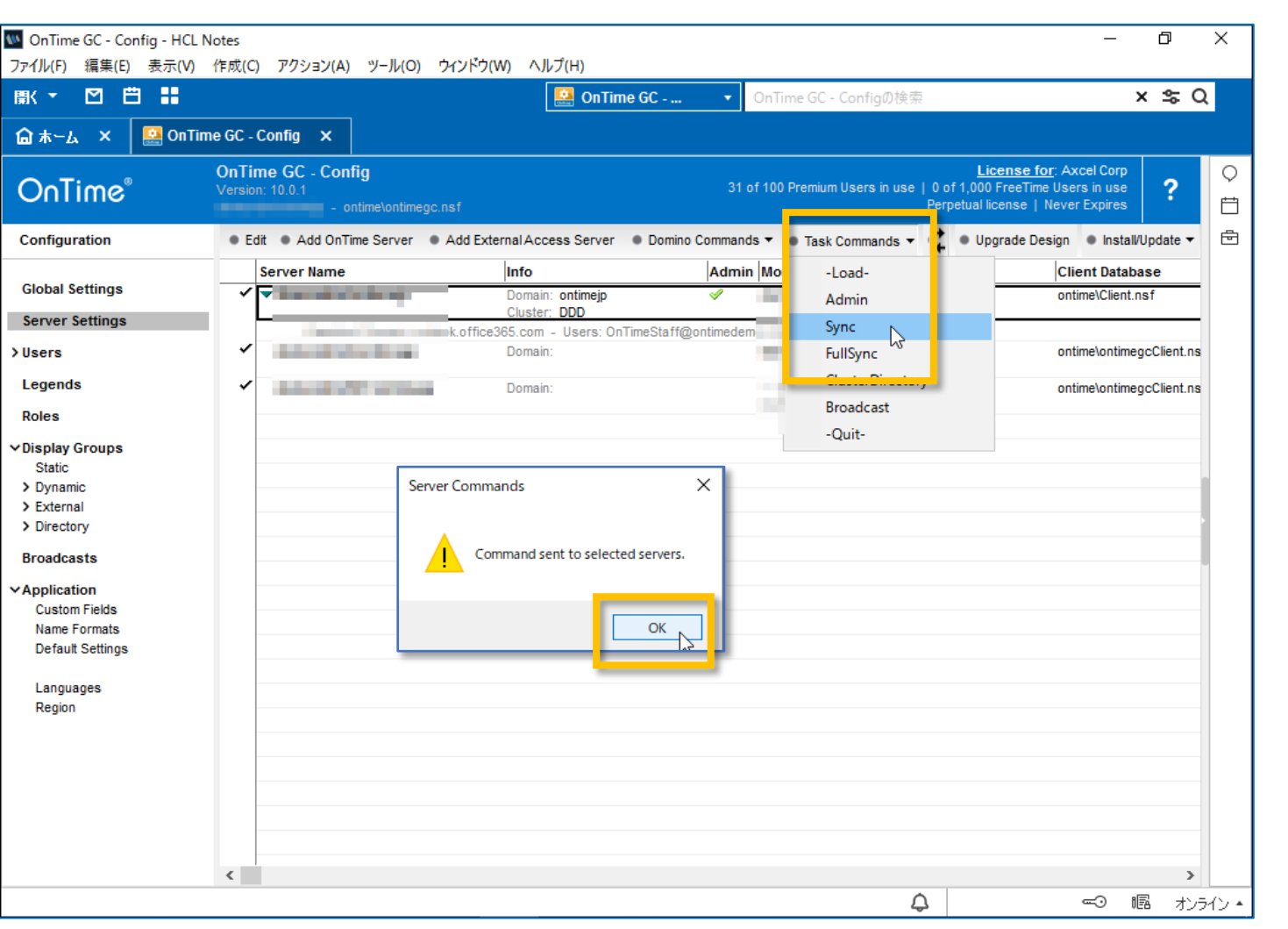

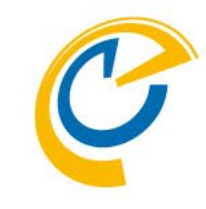

- 同じくメールDBからもバージョンアップ作業中 に更新された新しい予定データを取得するた めにSyncを実行してください
- ・ 画面上に実行指示が各サーバーのコンソール に飛んだことを示すメッセージが表示されます
- 実際に動作したかはOnTimeの各サーバーの サーバーコンソールをご確認ください

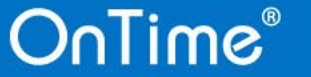

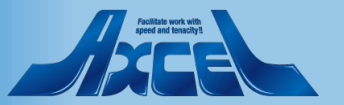

3.1 データのリフレッシュ作業3

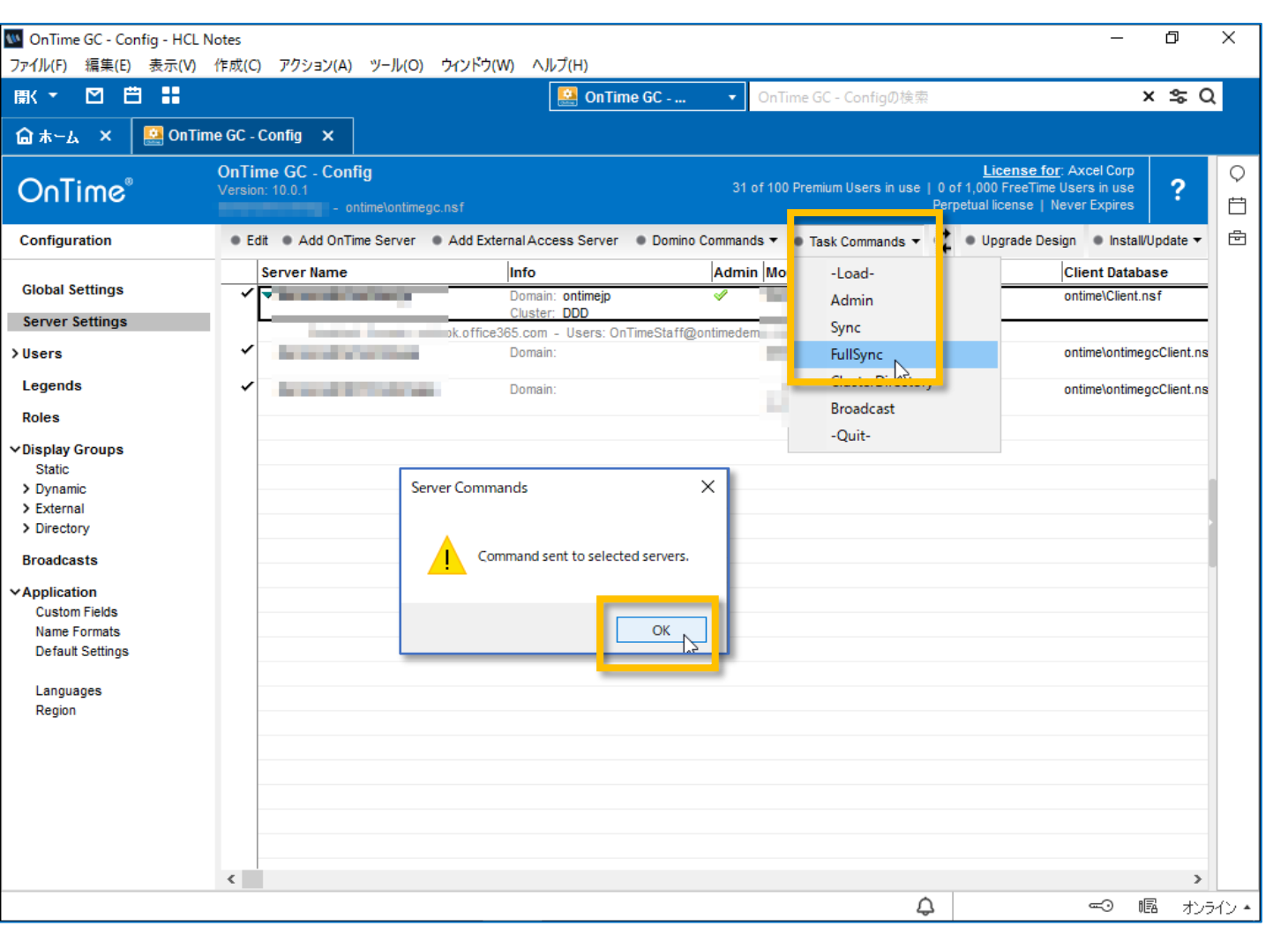

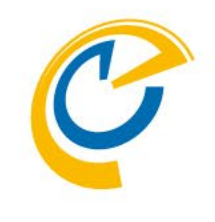

• 続いてFullSyncも行います

※SyncとFullSyncの違いについてですが FullSyncは未処理かどうかにかかわらず全て の同期対象期間の予定データを同期します

FullSyncでは新バージョンで必要となった 新しいアイテム情報なども取得できます

なので本来はFullSyncだけで良いのですが 処理完了に時間が掛かるため、先に処理 完了の早いSyncを実行しておきます そうすることでクライアントが動作可能な 状態をいち早く準備できます

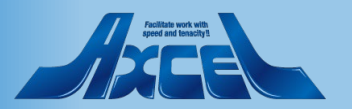

### 3.1 データのリフレッシュ作業4

| W OnTime - Data - HCL Notes<br>ファイル(F) 編集(E) 表示(V) 作成(0 | C) アクション(A) ツ−ル(O) ウィンドウ(W) ヘ          | ルプ(H)     |                                |                     | _          | ٥          | ×      |
|---------------------------------------------------------|----------------------------------------|-----------|--------------------------------|---------------------|------------|------------|--------|
| 園< ▼ 🖸 🛱 👪                                              |                                        | ☑ すべてのメール | <ul> <li>すべてのメールの検索</li> </ul> |                     |            | × s⊂ Q     |        |
| 🔓 கட்ட 🗙 🔛 OnTime GC                                    | - Config 🗙 🛄 OnTime - Data 🗙           |           | I                              |                     |            |            |        |
| OnTime <sup>®</sup> <sup>OnTi</sup>                     | <b>ime - Data</b><br>- ontime∖Data.nsf |           |                                |                     |            |            | ♀<br>Ё |
| Data                                                    | Viser Name / Email                     | ID ^      | LastSync ∨                     | LastFullSync >      | Use: ^ Ite | ms Count 🗠 | Ē      |
|                                                         | Low Dummy1 User1/ontimejp              | В         | 2022/12/04 20:00:01            | 2022/11/28 12:00:00 |            |            |        |
| Calendars                                               | Low Dummy1 User2/ontimejp              | 13        | 2022/12/04 20:00:01            | 2022/11/28 12:00:00 |            | (          |        |
| - lb                                                    | Goro Hakata/ontimejp                   | R         | 2022/12/05 11:37:39            | 2022/11/28 12:00:01 |            | 3!         |        |
| User Settings 🛛 🕍                                       | Ichiro Tokyo/ontimejp                  | N         | 2022/12/04 20:00:03            | 2022/11/28 11:29:31 |            | 15         |        |
| Crowne                                                  | Jiro Nagoya/ontimejp                   | 0         | 2022/12/05 09:00:01            | 2022/11/28 12:00:01 |            | 10         |        |
| Groups                                                  | MeetingRoom1/Nagoya-Sakae              | 6         | 2022/10/11 16:19:15            | 2022/10/11 16:19:13 |            |            |        |
|                                                         | MeetingRoom2/Nagoya-Sakae              | 9         | 2022/10/11 16:19:15            | 2022/10/11 16:19:14 |            |            |        |
|                                                         | MeetingRoom3/AAA/Osaka                 | A         | 2022/10/11 16:19:15            | 2022/10/11 16:19:14 |            |            |        |
| Images                                                  | nanaro Hiroshima/ontimejp              | X         | 2022/12/05 09:00:02            | 2022/11/28 12:00:02 |            | 2          |        |
|                                                         | otdadmin/ontimejp                      | 1         | 2022/12/05 11:37:39            | 2022/12/05 11:37:29 |            | 3.         |        |
|                                                         | Rokuro Nana/ontimejp                   | 5         | 2022/12/05 09:00:02            | 2022/11/28 12:00:02 |            | 11         |        |
| Custom Fields Data                                      | Saburo Osaka/ontimejp                  | P         | 2022/12/04 17:00:01            | 2022/11/28 11:29:30 |            | 9.         |        |
|                                                         | Sniro Kobe/ontimejp                    | u         | 2022/12/04 20:00:01            | 2022/11/28 12:00:00 |            | 9.         |        |
|                                                         | n Team-Avontimejp                      | U         | 2022/12/04 20:00:01            | 2022/11/28 12:00:01 |            |            |        |
|                                                         | ■ tokyo@ontimedemo.com                 | 31        | 2021/05/09 00:00:01            | 2022/44/20 44-20-22 |            | 24         |        |
|                                                         | E フリーアドレス I/Osaka                      | 12        | 2022/10/11 10:19:15            | 2022/11/20 11:29:33 |            |            |        |
|                                                         | m プリーアドレス2/USaka                       | 12<br>T   | 2022/10/11 10:19:15            | 2022/11/20 11:29:33 |            | 21         |        |
|                                                         | ー フロフェクタ (n)meno Saka                  |           | 2022/10/11 10:19:15            | 2022/11/20 11:25:33 |            |            |        |
|                                                         |                                        | V         | 2022/10/11 16:19:15            | 2022/10/11 16:19:13 |            |            |        |
|                                                         | - フロジェクタム/備品/Tokyo1                    | W         | 2022/10/11 16:19:15            | 2022/10/11 16:19:13 |            |            |        |
|                                                         | ■ 今祥宏1/Osaka                           | 2         | 2022/10/11 16:19:15            | 2022/10/11 16:19:12 |            | 31         |        |
|                                                         | ■ 会議室2/Osaka                           | 3         | 2022/10/11 16:19:15            | 2022/11/28 11:29:33 |            | 2          |        |
|                                                         | ■ 会議室3/Tokyo1                          | 4         | 2022/10/11 16:19:15            | 2022/10/11 16:19:12 |            | 21         |        |
|                                                         | ■ 会議室4/Tokyo1                          | 5         | 2022/10/11 16:19:15            | 2022/10/11 16:19:13 |            | 16         |        |
|                                                         | ■ 会議室5/Osaka                           | E         | 2022/10/11 16:19:15            | 2022/10/11 16:19:13 |            | 1          |        |
|                                                         | ■ 会議室6/Osaka                           | F         | 2022/10/11 16:19:15            | 2022/10/11 16:19:13 |            | 1:         |        |
|                                                         | ■ 会議室7/Tokyo1                          | G         | 2022/10/11 16:19:15            | 2022/10/11 16:19:13 |            | 1:         |        |
|                                                         | ■ 会議室8/Tokyo1                          | Н         | 2022/10/11 16:19:15            | 2022/10/11 16:19:13 |            | (          |        |
|                                                         |                                        |           |                                |                     |            | 1,02       |        |
|                                                         |                                        |           |                                |                     |            |            |        |
| <                                                       |                                        |           |                                |                     |            | >          |        |
| 1文書を選択しました                                              |                                        |           |                                | ¢                   |            | オンラ        | イン *   |

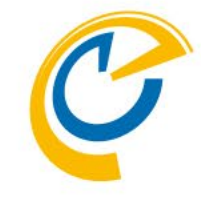

- OnTimeのDataデータベースを開きます
- ・ 左サイドメニューのCalendarsを選択して
   ビューに全員のCalendars文書を表示します
- 列をクリックしてソートを切り替えると LastFullSync や LastSync の実行結果が 確認できます

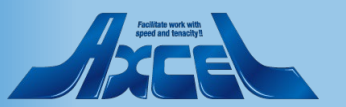

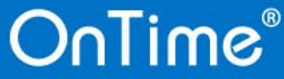

#### 3.2 クライアントで動作確認1

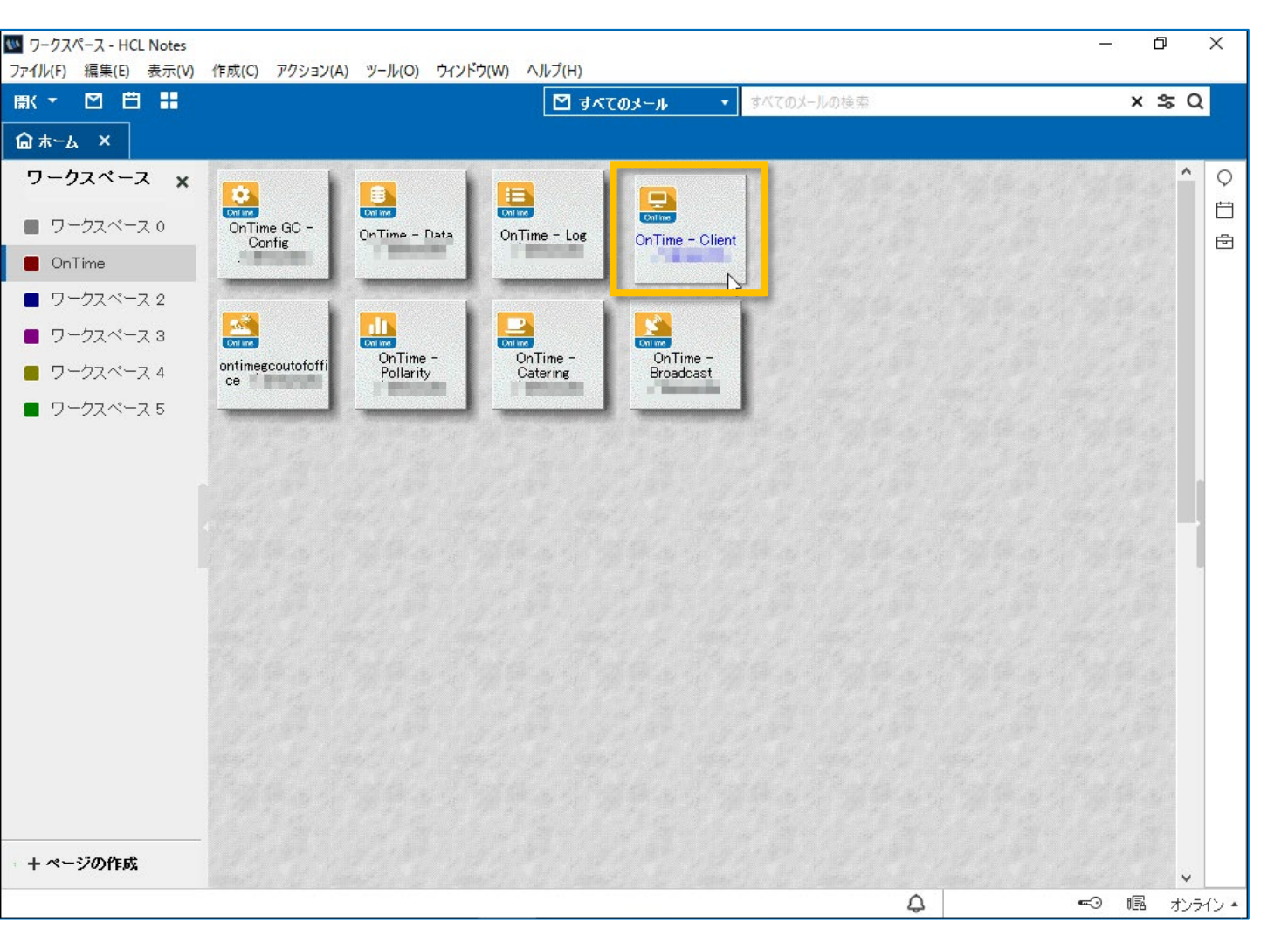

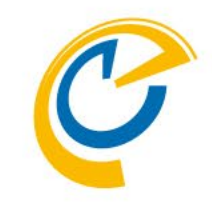

- 正常にアップグレードが完了したら、ク ライアントを起動して確認しましょう
- ・
   普段OnTimeを利用している端末や
   ユーザーに切り替えてください
- ノーツクライアントからご利用の場合は ワークスペースからアイコンをダブルクリッ クして起動してください
- ブラウザでご利用の場合はいつもの URLに接続して起動してください

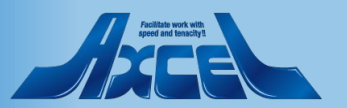

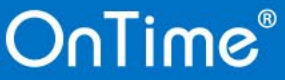

3.2 クライアントで動作確認2

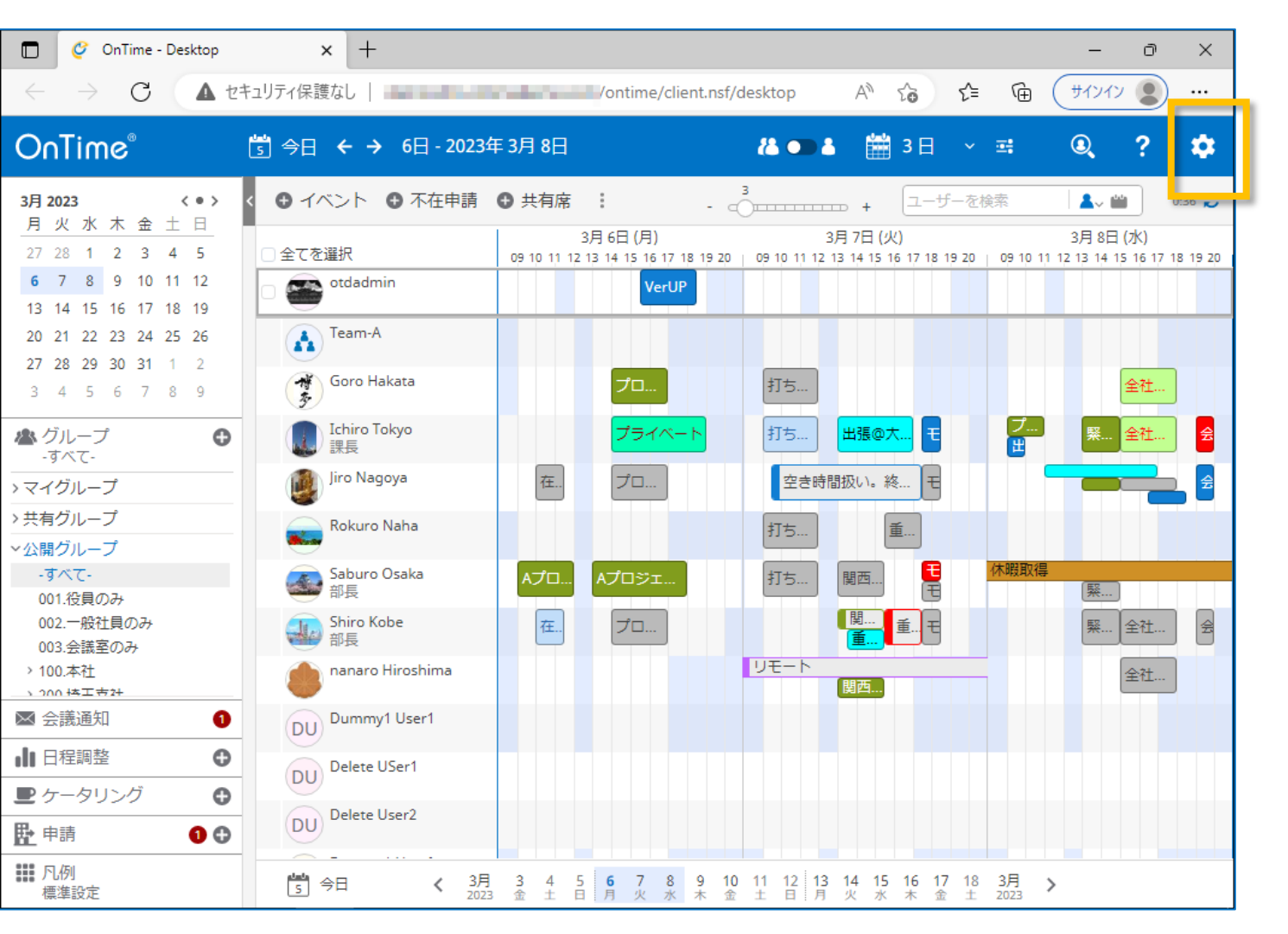

C

- 正常に画面が起動したら完了です
- 正常に起動しない場合は何かしらの設定か作業環境が正常ではありません作業をストップしてDominoシステム管理者にご相談ください
- ギアアイコンをクリックします

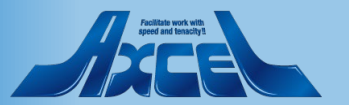

#### 3.2 クライアントで動作確認3

| 🗖 🧳 OnTime - Desktop                                                                                                    | × +                                                                                 |                                           | - O                               | × |
|----------------------------------------------------------------------------------------------------|-------------------------------------------------------------------------------------|-------------------------------------------|-----------------------------------|---|
| $\leftarrow$ $\rightarrow$ C (A the set                                                                                 | ュリティ保護なし                                                                            | /ontime/client.nsf/desktop                | 🗚 🏠 🗲 🖻 🖽                         |   |
| OnTime®                                                                                                    | 🖞 今日 🗲 → 6日 - 2023年 3月 8日                                                           | i 🚺 🕹 🕹                                   | 🛗 3 🗄 🗸 🛒 🔍 ?                     | ۵ |
| <b>3月2023 ∢●〉</b><br>月火水木金土日                                                                                            | ◆ イベント ◆ 不在申請 ● 共有席                                                                 | 保存                                        | OnTime(こついて                       | × |
| 27 28 1 2 3 4 5                                                                                                    | ○全てを選択 09 10 11                                                                     | 3月 6日 (月)<br>12 13 14 15 16 17 18<br>使用言語 |                                   | 5 |
| 13 14 15 16 17 18 19                                                                                                    |                                                                                     | VerUP<br>表示形式                             | 日本語 (月曜始まり)                       | 3 |
| 20       21       22       23       24       25       26         27       28       29       30       31       1       2 | Goro Hakata                                                                         | [作成先に通知す                                  | る]の初期値 はい いいえ                     |   |
| 3 4 5 6 7 8 9                                                                                                    | 5 Ichiro Tokyo                                                                      | ブライベー 起動時                                 |                                   |   |
| -すべて-                                                                                                    | () 課長                                                                               | 221 <u>1</u> ビュー                          | 最後に開いていたビュー                       | ~ |
| >マイグループ                                                                                                    | Diro Nagoya 在                                                                       | プロ 表示グループ                                 | 最後に開いていたグループ                      | ~ |
| > 共有グループ<br>、<br>へ、聞グループ                                                                                                | Rokuro Naha                                                                         | 出席可能時間                                    |                                   |   |
| -すべて-<br>001 役目のみ                                                                                                    | Saburo Osaka Aプロ.                                                                   | Aプロジェ タイムゾーン                              | (GMT+09:00) Osaka, Sapporo, Tokyo | ~ |
| 002.一般社員のみ                                                                                                    | Shiro Kobe 在                                                                        | プロ<br>✓ 月                                 | 06:00 - 11:00, 12:00 - 19:00      |   |
| > 100.本社                                                                                                    | nanaro Hiroshima                                                                    | ☑ 火                                       | 06:00 - 11:00, 12:00 - 19:00      |   |
| 、 200 株工支社<br>▼ 全議通知                                                                                                    | Dummv1 User1                                                                        | ☑ 水                                       | 06:00 - 11:00, 12:00 - 19:00      |   |
|                                                                                                    | DU                                                                                  | ☑木                                        | 06:00 - 11:00, 12:00 - 19:00      |   |
|                                                                                                    | DU Delete USer1                                                                     | ☑ 金                                       | 06:00 - 11:00, 12:00 - 19:00      |   |
|                                                                                                    | DU Delete User2                                                                     | ⊻                                         | 08:00 - 11:00, 12:00 - 16:00      |   |
|                                                                                                    |                                                                                     |                                           | 08:00 - 11:00, 12:00 - 16:00      |   |
| ₩ 凡例<br>標準設定                                                                                                    | ▲     3月     3     4       5     今日     く     3月     3     4       2023     金     ± | 5 6 7 8<br>日 月 火 水 名前検索に利用                | <b>するディレクトリ</b><br>マレクトリを選択します    |   |

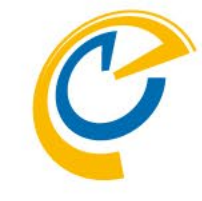

- OnTimeの設定画面が表示されます
- 「OnTimeについて」をクリックします

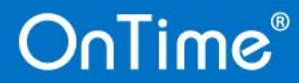

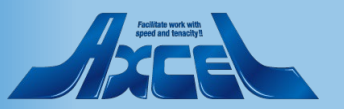

3.2 クライアントで動作確認4

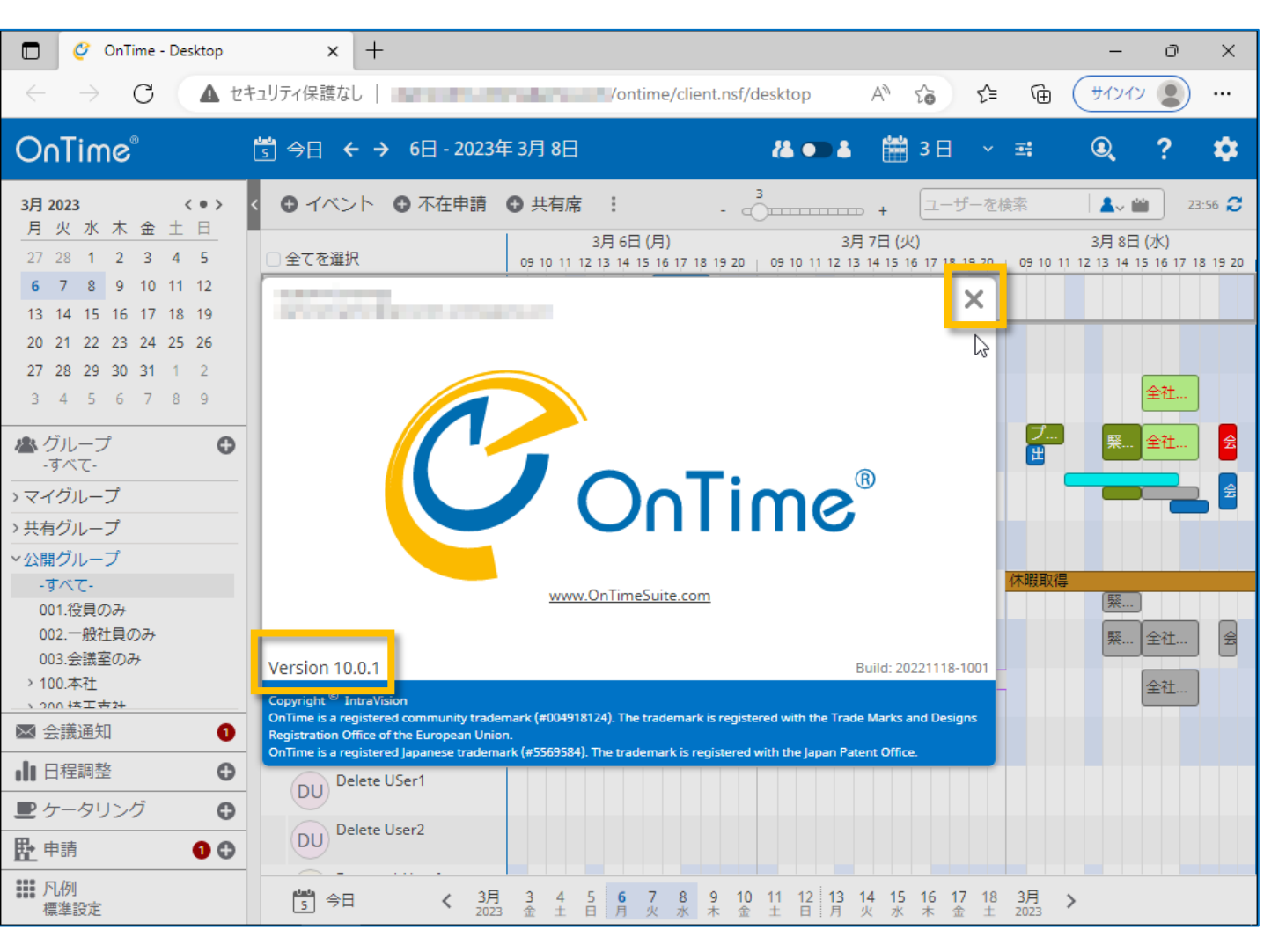

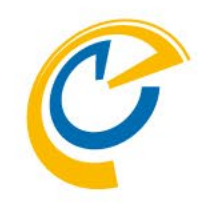

- バージョンアップしたバージョン名が表示されているか確認します
  - ※バージョン名がバージョンアップ後と違う 場合は何かしらの設定か作業環境が 正常ではありません 作業をストップしてDominoシステム管理 者にご相談ください
- 閉じる場合はダイアログの右上の×をクリックします

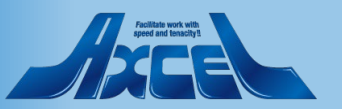

### 3.3 引き続き新機能の設定も行ってください

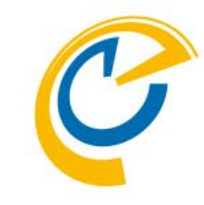

- 一部の新しい機能については設定が 必要な場合もあります
- 設定はコンフィギュレーションマニュアル に基づいて行ってください
- 主な新しい機能はリリースノートに記載しています

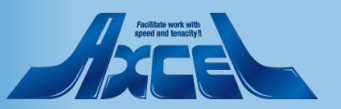

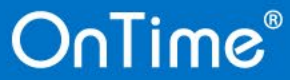

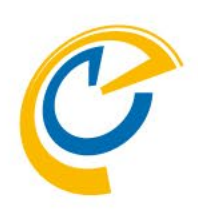

# 4.2台目以降の バージョンアップ作業

OnTimeが複数サーバー構成の場合のみ必要な作業です OnTimeサーバーが1台のみの場合は本手順は不要です

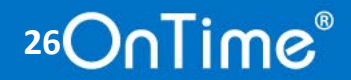

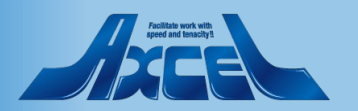

#### 4.1 ServerSettingsビューで各設計のアップグレード

| W OnTime GC - Config - HCL No                                                                                                    | lotes<br>作成(C) アクション(A) ツール(C)                             |                                                                                                    |                                                                                                    | – 0 ×                                                                         |
|----------------------------------------------------------------------------------------------------|------------------------------------------------------------|----------------------------------------------------------------------------------------------------|----------------------------------------------------------------------------------------------------|-------------------------------------------------------------------------------|
|                                                                                                    |                                                            | OnTime                                                                                                    | GC ▼ OnTime GC - Configの検索                                                                                                    | × \$ Q                                                                        |
| மி் क−க × 🔛 OnTime                                                                                                    | e GC - Config 🗙                                            |                                                                                                    |                                                                                                    |                                                                               |
| OnTime®                                                                                                    | OnTime GC - Config<br>Version: 10.0.1<br>- ontime\ontimege |                                                                                                    | 1<br>31 of 100 Premium Users in use   0 of 1,00<br>Perpetua                                                                                                    | icense for: Axcel Corp<br>10 FreeTime Users in use<br>license   Never Expires |
| Configuration                                                                                                    | Edit      Add OnTime Server                                | Add External Access Server                                                                                                    | 🕨 Domino Commands 🔻 🔹 Task Commands 👻 🏅 🍨 U                                                                                                    | lpgrade Design 🔰 Install/Update ▼ 🖻                                           |
| Global Settings                                                                                                    | Server Name                                                | Info                                                                                                    | Admin Monitored Servers                                                                                                    | Cnent Database                                                                |
| Server Settings                                                                                                    | × _                                                        | Domain: ontimejp<br>Cluster: DDD                                                                                                    |                                                                                                    | ontime\Client.nsf                                                             |
| > lleere                                                                                                    | ✓                                                          | ok.office365.com - Users: OnTin<br>Domain:                                                                                                    | neStaff@ontimedem                                                                                                    | ontime\ontimeacClient ns                                                      |
| Legende                                                                                                    |                                                            | Domain.                                                                                                    |                                                                                                    |                                                                               |
| Poles                                                                                                    | •                                                          | Domain:                                                                                                    |                                                                                                    | ontime\ontimegcClient.ns                                                      |
| <ul> <li>Display Groups<br/>Static</li> <li>Dynamic</li> <li>External</li> <li>Directory</li> <li>Broadcasts</li> <li>Application<br/>Custom Fields<br/>Name Formats<br/>Default Settings</li> <li>Languages<br/>Region</li> </ul> | <                                                          | Ide Design<br>Using the following temp<br>OnTime® Group Calend<br>OnTime® Group Calend<br>OnTime® Group Calend<br>OnTime® Group Calend<br>OnTime® Group Calend<br>OnTime® Group Calend<br>OnTime® Group Calend<br>OnTime® Group Calend | lates during upgrade:<br>ar - Client ver. 10.0.1<br>ar - Data ver. 10.0.1<br>ar - Log ver. 10.0.1<br>ar - Out of Office ver. 10.0.1<br>ar - Pollarity ver. 10.0.1<br>ar - Catering ver. 10.0.1<br>ar - Broadcast ver. 10.0.1 |                                                                               |

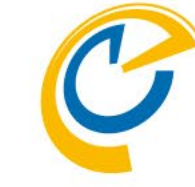

※OnTimeサーバーが1台のみの場合は 本手順は不要です

- 複数サーバーの場合は本手順で設計を各 サーバーに反映させます
- 作業は全て管理サーバー上のConfigデータ ベースで行います。
- Adminサーバー以外のServerSettings文書 を編集して保存してください
- ServerSettingsビューでServerSettings文書を選択した状態で「Upgrade Design」を クリックします
- 表示されたダイアログに新しいVerが記載されていることを確認して「はい」を押します
- 正常に完了した場合はメッセージ用に処理したデータベース数が表示されます

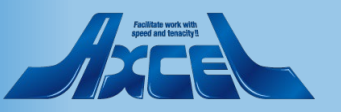

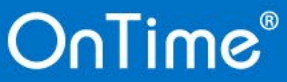

#### 4.2 ServerSettingsビューでServlet更新

| OnTime GC - Config - HCL N                                                                                                    | otes                                  |                                                                                                    |                                                                                                    | – 0 ×                                                          |
|----------------------------------------------------------------------------------------------------|---------------------------------------|----------------------------------------------------------------------------------------------------|----------------------------------------------------------------------------------------------------|----------------------------------------------------------------|
| ノアイル(F) 編集(E) 表示(V)                                                                                                    | 1作成(C) アクション(A) ツール(O                 | ) ワイントワ(W) ヘルフ(H)                                                                                                    |                                                                                                    |                                                                |
|                                                                                                    |                                       | OnTime                                                                                                    | GC ▼ OnTime GC - Configの検索                                                                                                    | ×≌Q                                                            |
| 🔓 क्रेम्ट x 🔛 OnTim                                                                                                    | e GC - Config 🗙                       |                                                                                                    |                                                                                                    |                                                                |
| OnTime®                                                                                                    | OnTime GC - Config<br>Version: 10.0.1 | egc.nsf                                                                                                    | Licen:<br>31 of 100 Premium Users in use   0 of 1,000 Fre<br>Perpetual licen                                                                                                    | se for: Axcel Corp<br>eTime Users in use<br>se   Never Expires |
| Configuration                                                                                                    | Edit      Add OnTime Server           | Add External Access Server                                                                                                 | Domino Commands 🔻 🔹 Task Commands 👻 🐈 🔍 Upgrad                                                                                                    | de Desig <mark>n ● Install/Update ▼</mark> 🛱                   |
| Clobal Sottings                                                                                                    | Server Name                           | Info                                                                                                    | Admin Monitored Servers                                                                                                    | Tasks & Servlets                                               |
| Global Settings                                                                                                    | *                                     | Domain: ontimejp<br>Cluster: DDD                                                                                           | 4                                                                                                    | Verse n Prem.                                                  |
| Server Settings                                                                                                    | The second second                     | ok.office365.com - Users: OnTin                                                                                            | neStaff@ontimedem                                                                                                    |                                                                |
| > Users                                                                                                    |                                       | Domain:                                                                                                    | and the second second sec | ontime\ontimegcClient.ns                                       |
| Legends                                                                                                    | A10000.000.000                        | Domain:                                                                                                    | - 100 CO. 100 CO. 100 C                                                                                                    | ontime\ontimegcClient.ns                                       |
| Roles                                                                                                    |                                       |                                                                                                    | CONTRACTOR AND AND A                                                                                                    |                                                                |
| <ul> <li>Display Groups<br/>Static</li> <li>Dynamic</li> <li>External</li> <li>Directory</li> <li>Broadcasts</li> <li>Application<br/>Custom Fields<br/>Name Formats<br/>Default Settings</li> <li>Languages<br/>Region</li> </ul> |                                       | Manage Servlets Servlets: Main Ser C Main Ser Exchang Directory to install servlets ontime *The HTTP task will be restarte | Viet<br>e Serviet<br>in:<br>of if needed.<br>OK ++>tz/b                                                                                                    |                                                                |
| http://ontimesuite.com/en/domin                                                                                                    | no/support/documentation              |                                                                                                    | ф.                                                                                                    | ‴⊙ 幅 オンライン・                                                    |

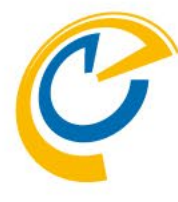

#### ※OnTimeサーバーが1台のみの場合は 本手順は不要です

- OnTimeのAdminサーバー以外のサーバーでの タスクとサーブレットのアップグレードを行います ※1サーバーずつ実行してください
- マウスカーソルをそのサーバーにフォーカスを当て ます
- アクションボタンの「Install/Update」から 「Task & Servlets」を選択して実行します

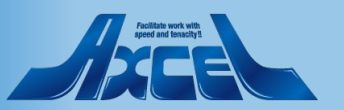

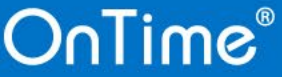

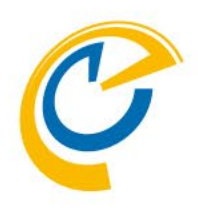

# 5. (補足) データベースファイル名の変更手順

Ver.10より各ファイル名が変更されています。 既にご利用のお客様はご利用のファイル名のまま継続利用が可能です。 この章ではデータベースのファイル名の変更する場合の手順をご説明します。 作業はアップグレードの前後どちらでも大丈夫です。

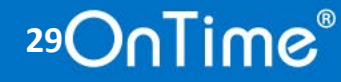

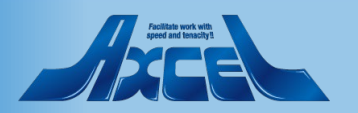

### 5.1 OnTimeサーバーのDomino停止

30

| 2  | Release 12.0.2 - HCL Domino コン       |                                                                                                    | Ð   | ×          |
|----|--------------------------------------|----------------------------------------------------------------------------------------------------|-----|------------|
| 77 | イル 編集 表示 ヘルプ                         |                                                                                                    |     |            |
|    | サーバーを開く Ctrl+O                       |                                                                                                    | Γ   |            |
|    | サーバーを閉く (ファイアウォール)                   |                                                                                                    |     | 中的         |
|    | +m⊭⊆                                 | lease 12.0.2                                                                                                    |     |            |
|    | (j)())                               | stands of the low to see the low to state of the second state of the low to the low to t    |     | ^          |
|    | 表示 >                                 | and the same sector of the state of the sector of the sector of the sect    |     |            |
|    | 一斉通知                                 | AND APPERED AND ADDRESS OF A DESCRIPTION OF A DESCRIPTION OF<br>A DESCRIPTION OF A DESCRIPTION OF A DESCRIPTION OF A DESCRIPTION OF A DESCRIPTION OF A DESCRIPTION OF A DESCRIPTION OF A DESCRIPTION OF A DESCRIPTION OF A DESCRIPTION OF A DESCRIPTION OF A DESCRIPTION OF A DESCRIPTION OF A DESCRIPTION |     |            |
|    |                                      |                                                                                                    |     |            |
|    | ローカルロギング                             | and designed out over the designed states                                                                                                    |     |            |
|    | +                                    |                                                                                                    |     |            |
|    |                                      |                                                                                                    |     |            |
| L  | サーバーの終了                              | a series to deferring the series of the series of the series of the                                                                                                    |     |            |
| -  | リ ニノト ニレノ5黒市町で 1                     |                                                                                                    |     |            |
|    | コントローラの終了…                           | et en en se en en en en en en en en en en en en en                                                                                                    |     |            |
|    | サーバーリストの更新                           | et en le la seger d'article de la seger de la deserte a la deserte a la deserte a la                                                                                                    |     | а          |
|    |                                      |                                                                                                    |     |            |
|    | 終了 Alt+Q                             |                                                                                                    |     |            |
|    | [06D4:0002-0374] 2022/11/29 13:07:01 |                                                                                                    |     |            |
|    | [06D4:0002-0374] 2022/11/29 13:07:02 | ALL OF REPORT OF A DESCRIPTION OF A DESCRIPTION OF A DESC    |     |            |
|    | [06D4:0002-0374] 2022/11/29 13:07:02 |                                                                                                    |     |            |
|    | [06D4:0002-0374] 2022/11/29 13:07:02 | the street has seen a contract street                                                                                                    |     |            |
|    | [06D4:0002-0374] 2022/11/29 13:07:02 | and the second second second second second second second second second second second second second second second                                                                                                    |     |            |
|    | [06D4:0002-0374] 2022/11/29 13:07:02 | and an owner with some design of the last of the last     |     |            |
|    | [0164:0002-015C] 2022/11/29 13:07:39 | Control and the data of the Second Second                                                                                                    |     |            |
|    | [0D08:009C-101C] 2022/11/29 13:10:26 | the process and an appropriate process of the process of the proce    |     |            |
|    | [0D08:009C-104C] 2022/11/29 13:10:26 | ad annie for bereficiering international international international international international                                                                                                    |     | а          |
|    |                                      |                                                                                                    |     |            |
|    | [06D4:0002-0374] 2022/11/29 13:12:07 | dag aphadas ala sana kasikili kalap                                                                                                    |     |            |
|    | [06D4:0002-0374] 2022/11/29 13:12:08 | And TATAL MEDICAL STREET, SAN AND ADDRESS TO A STREET, SAN AND A STREET, SAN AND A                                                                                                    |     |            |
|    | [06D4:0002-0374] 2022/11/29 13:12:08 | A REAL PROPERTY AND A REAL PROPERTY AND A REAL    |     |            |
|    | [06D4:0002-0374] 2022/11/29 13:12:08 |                                                                                                    |     |            |
|    | [06D4:0002-0374] 2022/11/29 13:12:08 | CONTRACTOR CONTRACTOR CONTRACTOR CONTRACTOR                                                                                                    |     |            |
|    | [06D4:0002-0374] 2022/11/29 13:12:08 | and an other state and the state of the state of the stat    |     |            |
|    | [UDU8:009C-1080] 2022/11/29 13:12:36 | ad another for climited and and the first state of the second state of the second state of                                                                                                    |     |            |
|    | [UDU8:UU9C-1074] 2022/11/29 13:12:36 | at some till die bestämmen some at till bestämme at till bestämme bestämme at bestämme at bestämme at bestämme                                                                                                    |     | 5 Y        |
|    |                                      |                                                                                                    |     |            |
|    | Domino コマンド(D):                      | 送信 🔻                                                                                                    | コマン | <b>۲</b> ▼ |
|    |                                      |                                                                                                    |     |            |

OnTime®

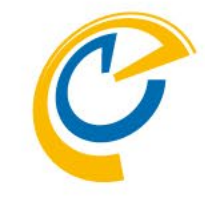

 以降の手順で既存のOnTime関連の nsf ファイル名の変更するため、Dominoサーバーを 停止します

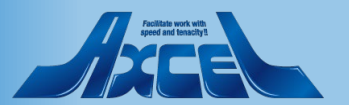

### 5.2 OnTime関連のファイル名変更

| 📙   🛃 📑 =   OnT                                                                                                    | ime                            |                  | - 🗆                | ×   |
|----------------------------------------------------------------------------------------------------|--------------------------------|------------------|--------------------|-----|
| ファイル ホーム キ                                                                                                    | 卡有 表示                          |                  |                    | ~ 🕐 |
| $\leftarrow \rightarrow \cdot \cdot \uparrow$                                                                                                    | « HCL > Domino > data > OnTime | ✓ C OnTimeØ      | 検索                 | P   |
|                                                                                                    | 名前 ^                           | 更新日時             | 種類                 | サイフ |
| A 0190 JOUX                                                                                                    | W Catering.nsf                 | 2022/11/29 13:26 | HCL Notes database | 2   |
| lesson one Drive en lesson on the second second sec | 🐝 client.nsf                   | 2022/11/28 17:51 | HCL Notes database | 57  |
| PC                                                                                                    | 🐝 Data.nsf                     | 2022/11/29 13:26 | HCL Notes database | 1   |
| = 10                                                                                                    | 💁 log.nsf                      | 2022/11/29 13:26 | HCL Notes database | 357 |
| 🥑 ネットワーク                                                                                                    | NotoSansCJKJP-Kegular.ott      | 2018/10/03 23:20 | OpenType フォント      | 16  |
|                                                                                                    | NotoSans-Regular.ttf           | 2018/10/03 22:50 | TrueType フォント フ    |     |
|                                                                                                    | 📄 OnTimeGC.jar                 | 2022/11/22 18:30 | JAR ファイル           | -   |
|                                                                                                    | OnTimeGC.nsf                   | 2022/11/29 13:26 | HCL Notes database | 2'  |
|                                                                                                    | OnTimeGCBroadCast.nsf          | 2022/11/29 8:10  | HCL Notes database | 5   |
|                                                                                                    | w outofoffice.nsf              | 2022/11/29 13:26 | HCL Notes database |     |
|                                                                                                    | w Pollarity.nsf                | 2022/11/29 13:26 | HCL Notes database | 2   |
|                                                                                                    | 4                              |                  |                    |     |
| 11 個の項目 6 個の項目                                                                                                    | -<br>頁目を選択 419 MB              |                  |                    |     |

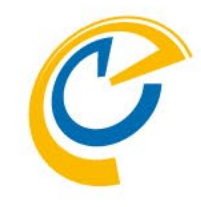

• OnTime関連の以下ファイル名を変更します

OnTimeGCClient.nsf ⇒ Client.nsf OnTimeGCData.nsf ⇒ Data.nsf OnTimeGCLog.nsf ⇒ Log.nsf OnTimeGCoutofoffice.nsf ⇒ outofoffice.nsf OnTimeGCPollarity.nsf ⇒ Pollarity.nsf OnTimeGCCatering.nsf ⇒ Catering.nsf

※設定済のBroadcastに関連するDBに関し てはファイル名を変更しないでください。 OnTimeGCBroadcast.nsf 等

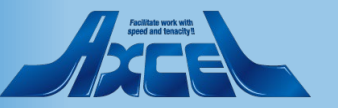

### 5.3 OnTimeサーバーのDomino起動

| p - HCL Domino J99-J                                                       | -                                                                                                    |
|----------------------------------------------------------------------------|----------------------------------------------------------------------------------------------------|
| レ 編集 表示 ヘルプ                                                                |                                                                                                    |
| ーバーを開く ロ                                                                   | rl+O                                                                                                    |
| ーバーを聞く (ファイアウォール)                                                          |                                                                                                    |
|                                                                            |                                                                                                    |
| ey1                                                                        |                                                                                                    |
| 示                                                                          |                                                                                                    |
| 斉通知                                                                        |                                                                                                    |
|                                                                            | AN ALTER & PLANE                                                                                                    |
| ーカルロギング                                                                    |                                                                                                    |
|                                                                            | and the second second s |
|                                                                            |                                                                                                    |
| 一八一の旅行                                                                     |                                                                                                    |
| ーバーの強制終了…                                                                  | at some til statestimeter betaller at some for 1 i fangete som et some etter at                                                                                                    |
| ントローラの終了…                                                                  |                                                                                                    |
| ーバーリストの更新                                                                  | at more to management to and the second second second second second second second second second second second s                                                                                                    |
|                                                                            |                                                                                                    |
|                                                                            |                                                                                                    |
| [0B08:0002-0ED0] 2022/11/29 13:26:4                                        |                                                                                                    |
| [0634:0002-0714] 2022/11/29 13:26:4                                        |                                                                                                    |
| [016C:0002-0538] 2022/11/29 13:26:4                                        | 4                                                                                                    |
| [07D8:0002-0428] 2022/11/29 13:26:4                                        |                                                                                                    |
| [07D8:0002-0428] 2022/11/29 13:26:4                                        | 4                                                                                                    |
| [0160:0002-0158] 2022/11/29 13:26:4                                        |                                                                                                    |
| [U3CU:UUU2-U3C4] 2U22/11/29 13:26:4                                        |                                                                                                    |
| [U32C:UUU2-U2DU] 2U22/11/28 13:26:4<br>[099C:0009_09D0] 2099/11/29 19:90:4 |                                                                                                    |
| [NFF8:NNN2-NFF8] 2022/11/28 13:28:4                                        |                                                                                                    |
| [0164:0002-015C] 2022/11/2 <u>9 13:26:</u> 4                               |                                                                                                    |
| [0760:0002-075C] 2022/11/29 13:26:4                                        | a and the second second se                                                                                                    |
| [0760:0002-075C] 2022/11/29 13:26:4                                        |                                                                                                    |
| [03C8:0002-03F0] 2022/11/29 13:26:4                                        |                                                                                                    |
| [0760:0002-075C] 2022/11/29 13:26:5                                        |                                                                                                    |
| [0760:0002-075C] 2022/11/29 13:26:5                                        |                                                                                                    |
| [0720:0002-0864] 2022/11/29 13:26:5                                        |                                                                                                    |
| [0008.0002-0006] 2022/11/28 18:26:5                                        |                                                                                                    |
|                                                                            |                                                                                                    |
|                                                                            |                                                                                                    |

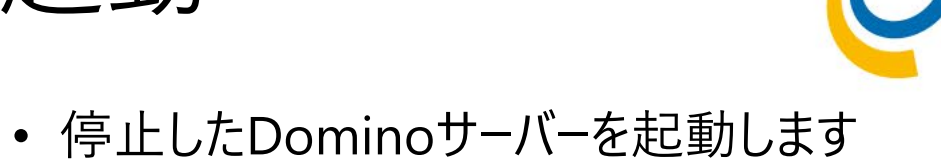

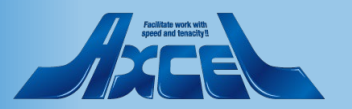

## 5.4 ServerSettings文書内のファイルパス変更

| Synchronisation Server Setting<br>ァイル(F) 編集(E) 表示(V) イ                          | gs - HCL Notes<br>乍成(C) アクション(A) 文字(T) ツール(O) ウィンドウ(1  | W) ヘルプ(H)                                                              |                                                                     | – 0 X                                   |
|---------------------------------------------------------------------------------|--------------------------------------------------------|------------------------------------------------------------------------|---------------------------------------------------------------------|-----------------------------------------|
| 獣 〒                                                                             | eGC - Config 🗙 📴 Synchronisation Server S              | त्र द्वार्यन्त्र → अत्र<br>Settings ×                                  | すべてのメールの検索                                                          | × \$ Q                                  |
| ·×□□■□■□+▲⊖∞                                                                    |                                                        |                                                                        |                                                                     |                                         |
| Save & Close • Close • Do                                                       | omino Commands 🔻 🖲 Task Commands 🔻 Servlet Com         | nands <b>-</b><br>to ue-queue                                          |                                                                     | <ul><li>○</li><li>○</li><li>○</li></ul> |
| Web Settings                                                                    |                                                        | CORS Allow Origin                                                      | r .                                                                 |                                         |
| Login method Desktop                                                            | Both O Password O Mail Link                            | Users allowed to<br>run 'OnBehalfOf'                                   | °                                                                   |                                         |
| Mobile<br>OnTime Token Timeout                                                  | ● Both C Password C Mail Link <sup>P</sup> 240 a hours | Trust All Certificate<br>in Servlet Commands<br>Use Buffer during http | ✓ Yes                                                               |                                         |
| Database Settings                                                               |                                                        |                                                                        |                                                                     | <b>.</b>                                |
| Filepath                                                                        | <sup>r</sup> ontime\Data.nsf <b></b> Open T            | Log db. filename                                                       | <sup>₽</sup> ontime\Log.nsf_ Open                                   |                                         |
| Client Database<br>Filepath<br>Launch Desktop in<br>Notes Client                | <sup>™</sup> ontime\Client.nsf_l Open                  | Log Level<br>Keep Entries                                              | C No Log C Only Errors ⓒ Info Only C Exte<br><sup>™</sup> 16 _ days | anded                                   |
| Out Of Office Database<br>Filepath                                              | <sup>™</sup> ontime\OutOfOffice.nsf <b>_</b> Open      |                                                                        |                                                                     |                                         |
| Pollarity Database<br>Database filename<br>Never require credentials<br>to vote | <sup>™</sup> ontime\Pollarity.nsf d Open               | Catering Database<br>Database filename                                 | <sup>™</sup> ontime\Catering.nsf _l Open                            |                                         |
| Exchange Synchronization                                                        |                                                        |                                                                        |                                                                     |                                         |
| ー<br>文書を選択しました                                                                  |                                                        |                                                                        | <u>Δ</u> =3                                                         | ) 唱 オンライン・                              |

- OnTimeGC Configのデータベースを開き、 OnTimeAdminサーバーの ServerSettings文書を編集モードで開く
- Database Settings内のそれぞれの 「Filepath」/「filename」の修正をします
- 修正後はそれぞれの「Open」ボタンで開く か確認してください
- 「Save&Close」ボタンで文書を保存して 閉じます
- ・ 文書保存時のスクリプトで各データベース
   への反映が行われます

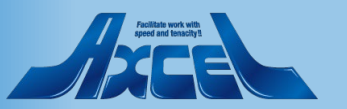